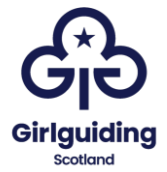

# Instructions for making a submission to the Register of persons holding a controlling interest in land (RCI)

## Introduction

The Register of persons holding a controlling interest in land (RCI) is a publicly searchable register that is managed on behalf of Scottish ministers by Registers of Scotland. It came into being on 1 April 2022.

RCI shows who controls the decisions of owners or tenants (for more than 20 years) of land and property in Scotland, where this information may not be publicly available elsewhere.

The searchable register can be found here: <u>https://rci.ros.gov.uk/search-entry/search</u>

There are some conditions that would make a property 'out of scope'. These properties do not need to be registered.

As all guiding levels are unincorporated bodies, the vast majority to properties within guiding in Scotland will need to be registered (whether owned or on long term lease), including those jointly owned with other organisations, such as the Scouts.

Due to the fact that guiding levels are unincorporated they cannot own property in their own right. This means that individuals need to hold the property on behalf of the organisation (these would be the property trustees). We know that due to the passage of time, most guiding properties do not appear on the <u>land register</u> and the Register of Sasines lists people who no longer have any legal connection with the property (as owner or tenant). This is most likely due to people having concluded their role within guiding or being deceased.

For RCI a recorded person is someone who:

- owns land in Scotland and has an associate with a controlling interest over the land, or
- tenants land on a registered or recorded lease of more than 20 years in Scotland and has an associate with a controlling interest over the land

In the case of guiding properties, the recorded persons should be the property trustees, and in most cases, we would expect this to be the county commissioner, county treasurer, and the relevant division or district commissioner. You should check your county constitution for details of who the property trustees are deemed to be. You can find out more about property management within guiding

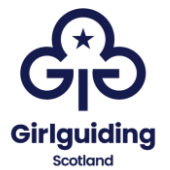

in Scotland <u>here</u> (including information about property trustees and management committees).

There are three different parts to RCI. These are:

- the land
- the owners and tenants of land, known as the recorded person
- people that might have a controlling interest in land, known as associates

#### To make a submission

Firstly, you need to make sure that you have all of the information that you will need to make the submission. You will need:

- the name, contact (home) address, and date of birth of the recorded persons (most likely 3 as per below), and if relevant, their registered number (if they are recorded on another property),
- the title number of the land (if it appears on the land register), or the full address and postcode of the property,
- details of the capacity in which the recorded person owns or leases the land. This would include, for example, where an individual owns the land in their capacity as a trustee.

For guiding properties, we would expect that properties are held at county level and as such that the registered persons would be:

- The county commissioner
- The county treasurer / lead for finance and property
- A relevant division / district commissioner

Once you have all of the information gathered, you can start to make the registration. Please see the following pages for a step-by-step guide to support you in doing this.

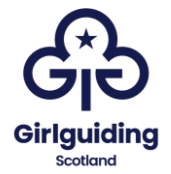

#### To make a submission

Go to: <u>https://rci.ros.gov.uk/</u> and click on 'Create an entry:

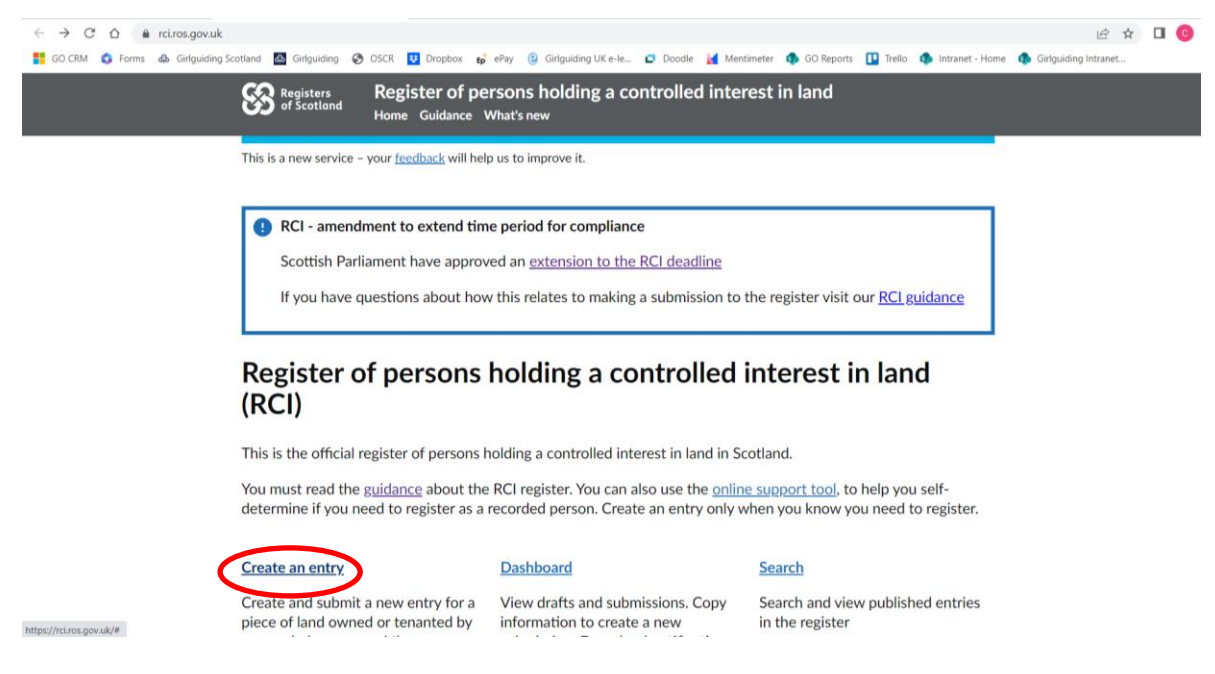

If you are making your first registration you will need to create an account. You only need to create an account once, so if you will be the registered person or associate on multiple properties, you only need to complete this step once. First you will be asked what type of account you would like to create, for this choose, 'public user' and 'create an account':

| 💌 🍓 Microsoft Forms 🛛 🗙   🍓 County commissioner 24-hour 🛛 🗙   🎇 Search the register - Register of                                                                                                  | x   & Finance, property and staff Arci x 😵 Sign in or create an account - Fi x + - 🗆 X                                                                                                    |
|----------------------------------------------------------------------------------------------------|----------------------------------------------------------------------------------------------------|
| ← → C ⋒ ≒ rci.ros.gov.uk/select-login-type                                                                                                    | 수 [ 고 ] 수 🛛 🧿 :                                                                                                    |
| 🚦 GO CRM 🍓 Forms 🚓 Girlguiding Scotland 🗟 Girlguiding 📀 OSCR 🔢 Dropbox 📭 ePay 🗖 Doodle                                                                                                    | 🕍 Mentimeter 🏟 GO Reports 🛄 Trello 🏟 Intranet - Home 🏟 Girlguiding Intranet »   🗅 All Bookmarks                                                                                                    |
| Register of persons holding<br>of Scotland Home Guidance What's new                                                                                                    | g a controlled interest in land                                                                                                    |
| We need your <u>feedback</u> to help improve this service.                                                                                                    |                                                                                                    |
| < <u>Back</u>                                                                                                    |                                                                                                    |
| Sign in or create an account<br>Business user                                                                                                    | Public user                                                                                                    |
| This account is best for you if                                                                                                    | This account is best for you if                                                                                                    |
| <ul> <li>you have or need a Registers of Scotland online<br/>services account</li> <li>you are a professional for example a solicitor or<br/>accountant submitting on behalf of clients</li> </ul> | <ul> <li>you are the recorded person</li> <li>you want to manage your entry</li> <li>you want to request a security declaration</li> <li>you need to manage or create a recorded person<br/>entry on behalf of someone else</li> </ul> |
| Sign in                                                                                                    | Sign in                                                                                                    |
| Create account                                                                                                    | Create account                                                                                                    |
| 🕂 🔎 Type here to search 🛛 💼 🖪 🚺 👰 💆 🦉 🥬                                                                                                    | 1431 €                                                                                                    |

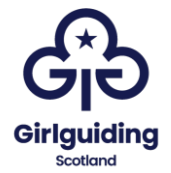

You will then be asked to enter some personal and contact information.

| ← → C ☆ 🔒 rci.ros.gov.uk/cr       | eate-account                           |                                         |                     |           |            |            |        |                 | ie 🛧                 | • |
|-----------------------------------|----------------------------------------|-----------------------------------------|---------------------|-----------|------------|------------|--------|-----------------|----------------------|---|
| 🚼 GO CRM 🚯 Forms 🦚 Girlguiding Sc | otland 🙆 Girlguiding 🔇 (               | DSCR 🛂 Dropbox 🗗 ePay                   | Girlguiding UK e-le | Doodle    | Mentimeter | GO Reports | Trello | Intranet - Home | Girlguiding Intranet | 1 |
|                                   | Registers<br>of Scotland               | Register of perso<br>Home Guidance What | ons holding a co    | ontrolled | interest i | in land    |        |                 |                      |   |
|                                   | This is a new service - y              | our <u>feedback</u> will help us        | to improve it.      |           |            |            |        |                 |                      |   |
|                                   | < Back                                 |                                         |                     |           |            |            |        |                 |                      |   |
|                                   |                                        |                                         |                     |           |            |            |        |                 |                      |   |
|                                   | Create acc                             | ount                                    |                     |           |            |            |        |                 |                      |   |
|                                   | Email address                          |                                         |                     |           |            |            |        |                 |                      |   |
|                                   |                                        |                                         |                     |           |            |            |        |                 |                      |   |
|                                   | Confirm email addre                    | SS                                      |                     |           |            |            |        |                 |                      |   |
|                                   |                                        |                                         |                     |           |            |            |        |                 |                      |   |
|                                   | Create a password v                    | vith                                    |                     |           |            |            |        |                 |                      |   |
|                                   | <ul> <li>at least 8 charac</li> </ul>  | ers                                     |                     |           |            |            |        |                 |                      |   |
|                                   | <ul> <li>at least one upper</li> </ul> | ercase letter and one i                 | number              |           |            |            |        |                 |                      |   |
|                                   | <ul> <li>at least one spec</li> </ul>  | ial character, for exan                 | nple \$, ?, !       |           |            |            |        |                 |                      |   |
|                                   |                                        |                                         |                     | Shov      | V          |            |        |                 |                      |   |
|                                   | Continue                               |                                         |                     |           |            |            |        |                 |                      |   |

Once you have entered an email address and password, you will be sent a code to verify your email address. You should enter this on the next screen:

| ← → C ☆ 🔒 rci.ros.gov.uk/co       | onfirm-account-otp                                                                                                    | ₿ \$     | □ 0 |
|-----------------------------------|----------------------------------------------------------------------------------------------------|----------|-----|
| 🚦 GO CRM 🔹 Forms 📣 Girlguiding Sc | :otland 📓 Girlguiding 🤣 OSCR ឫ Dropbox 🔥 ePay 😢 Girlguiding UK e-le 🖸 Doodle 🧮 Mentimeter 🏟 GO Reports 🚺 Trello 🏟 Intranet - Home 🦚 Girlguiding I | intranet |     |
|                                   | Registers<br>of Scotland<br>Home Guidance What's new                                                                                              |          |     |
|                                   | This is a new service – your <u>feedback</u> will help us to improve it.                                                                          |          |     |
|                                   | < <u>Back</u>                                                                                                    |          |     |
|                                   |                                                                                                    |          |     |
|                                   | Confirm your email                                                                                                    |          |     |
|                                   | A confirmation code has been sent to<br>countycommissioner@girlguidingdunbartonshire.org.uk                                                       |          |     |
|                                   | If you use a browser to access your email, you may need to open a new window or tab to see the code.                                              |          |     |
|                                   | Confirmation code                                                                                                    |          |     |
|                                   | For example 123456                                                                                                    |          |     |
|                                   |                                                                                                    |          |     |
|                                   | Ihave not received the confirmation code                                                                                                    |          |     |
|                                   | Continue Send a new code                                                                                                    |          |     |
|                                   |                                                                                                    |          |     |

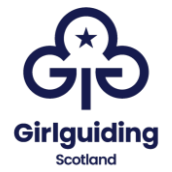

Once you have done this go ahead and log in, this will take you to the following page:

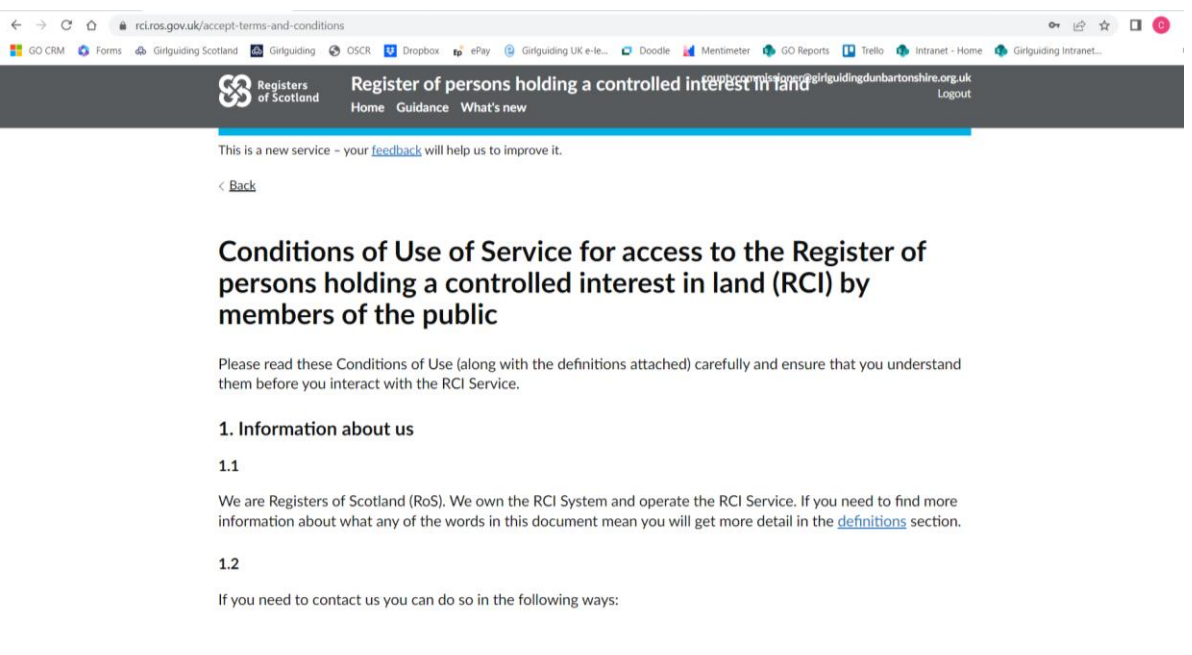

Read the conditions of use, and then agree them here:

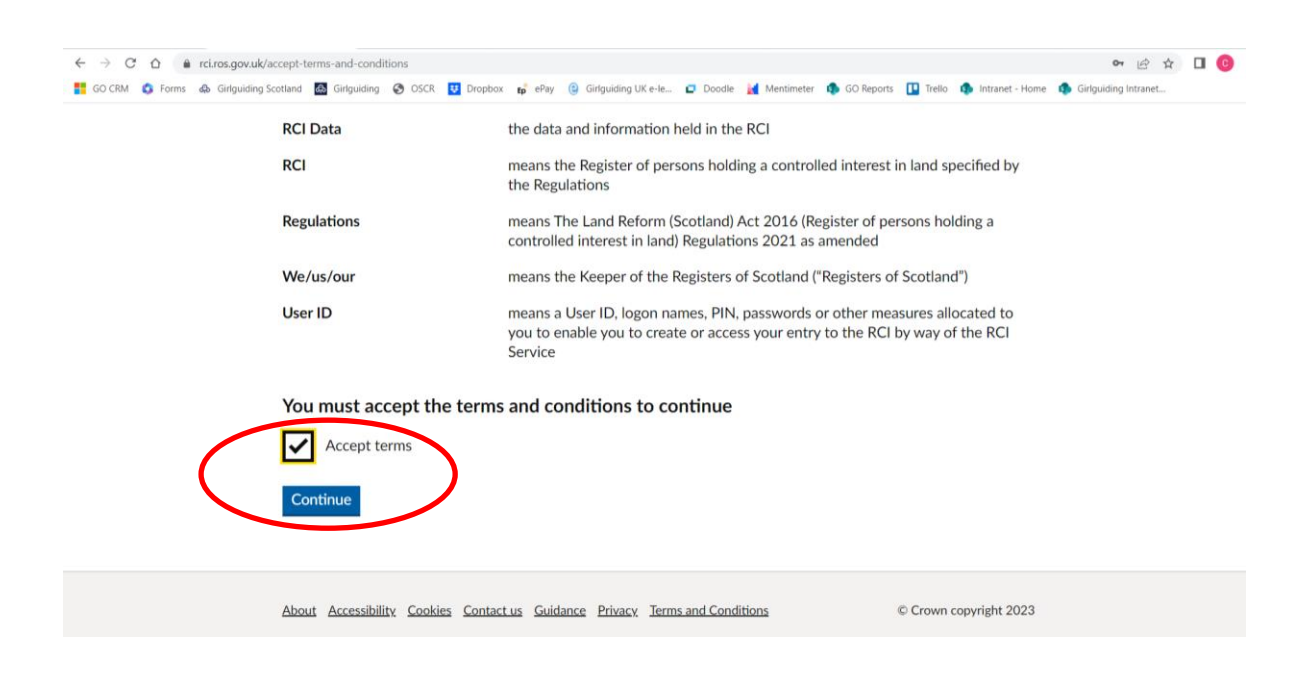

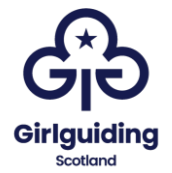

You will then be asked why you are creating an account, and you should select 'I am the recorded person':

| ← → C Δ a rci.ros.gov.uk/citizen-details/select-user-type                                                                                                    | • 🖻 🛧                |  |
|----------------------------------------------------------------------------------------------------|----------------------|--|
| 🚦 GO CRM 🔕 Forms 📣 Girlguiding Scotland 📓 Girlguiding 🎯 OSCR ឫ Dropbox 💕 ePay 🕲 Girlguiding UK e-le 🖬 Doodle 🕍 Mentimeter 🏟 GO Reports 🗓 Trello 🦚 Intranet - Home | Girlguiding Intranet |  |
| Registers of scotland Register of persons holding a controlled interversion of scotland Logout                                                                    |                      |  |
| This is a new service – your <u>feedback</u> will help us to improve it.<br>< <u>Back</u>                                                                         |                      |  |
| Why are you creating an account?                                                                                                    |                      |  |
| I am the recorded person                                                                                                    |                      |  |
| I have authority to register a non-natural recorded person such as<br>an oversees companies, or statutory corporations                                            |                      |  |
| I am an associate applying for a security declaration                                                                                                    |                      |  |
| Continue                                                                                                    |                      |  |
|                                                                                                    |                      |  |
| About Accessibility. Cookies Contact us Guidance Privacy Terms and Conditions © Crown copyright 2023                                                              |                      |  |
|                                                                                                    |                      |  |

You will then register yourself, and enter your details over the next pages:

| ← → C ☆ ≜ rci.ros.gov.uk/      | (ritizen-details/about-you 🛛 🗖 🖄 🗖 🚺                                                                                                    |
|--------------------------------|----------------------------------------------------------------------------------------------------|
| 🚦 GO CRM 🔕 Forms 🚓 Girlguiding | Scotland 🗟 Girlguiding 🔇 OSCR 🔨 Dropbox 💕 ePay 🥝 Girlguiding UK e-le 😰 Docolle 🩀 Mentimeter 🏟 GO Reports 🕕 Trello 🦚 Intranet - Home 🦚 Girlguiding Intranet                                                                                                    |
|                                | Registers Register of persons holding a controlled interview in the second second seco |
|                                | This is a new service – your feedback will help us to improve it.                                                                                                    |
|                                | < <u>Back</u>                                                                                                    |
|                                |                                                                                                    |
|                                | What is your name?                                                                                                    |
|                                | First name                                                                                                    |
|                                | Lorna                                                                                                    |
|                                | Last name                                                                                                    |
|                                | Hamilton                                                                                                    |
|                                | Continue                                                                                                    |
|                                | About Accessibility Cookies Contact us Guidance Privacy Terms and Conditions © Crown copyright 2023                                                                                                    |

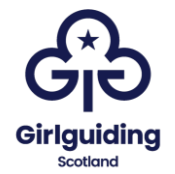

| ← → C ☆ 🔒 rci.ros.gov.uk/c       | citizen-details/date-of-birth   |                                                                          |                                                                                                    | er 🖻 🛧 🔲 🎯           |
|----------------------------------|---------------------------------|--------------------------------------------------------------------------|----------------------------------------------------------------------------------------------------|----------------------|
| 🚦 GO CRM 🔹 Forms 🦚 Girlguiding S | Scotland 🛃 Girlguiding 🥝        | OSCR 😈 Dropbox 😰 ePay (2) Girlguiding UK e-le 🗖 Doodle 🕍 N               | fentimeter 🏟 GO Reports 🔲 Trello 🏟 Intranet - Home                                                                          | Girlguiding Intranet |
|                                  | Registers<br>of Scotland        | Register of persons holding a controlled inf<br>Home Guidance What's new | ountersonning in the second second second second second second second second second second second second second<br>Logout   |                      |
|                                  | This is a new service -         | your feedback will help us to improve it.                                |                                                                                                    |                      |
|                                  | < Back                          |                                                                          |                                                                                                    |                      |
|                                  | What is your For example, 12 11 | our date of birth?                                                       |                                                                                                    |                      |
|                                  | Continue                        |                                                                          |                                                                                                    |                      |
|                                  | About Accessibility             | Cookies Contact us Guidance Privacy Terms and Conditions                 | © Crown copyright 2023                                                                                                    |                      |
|                                  |                                 |                                                                          |                                                                                                    |                      |
| ← → C ☆ 🏦 rci.ros.gov.uk/c       | citizen-details/find-address    |                                                                          |                                                                                                    | on 🖻 🖈 🔲 🧿           |
| GUCKM G Forms 🧔 Gingulaing S     | Registers<br>of Scotland        | Register of persons holding a controlled int<br>Home Guidance What's new | antimeter in Go reports in Irelio in Intranet - Home<br>autorommissioner@girlguidingdunbartonshire.org.uk<br>COSCI Intranet | Gingulaing intranet  |
|                                  | This is a new service –         | your <u>feedback</u> will help us to improve it.                         |                                                                                                    |                      |
|                                  | < <u>Back</u>                   |                                                                          |                                                                                                    |                      |
|                                  | What is ve                      | our address?                                                             |                                                                                                    |                      |
|                                  | This may be used t              | o check vour identity.                                                   |                                                                                                    |                      |
|                                  | Postcode                        |                                                                          |                                                                                                    |                      |
|                                  |                                 |                                                                          | ]                                                                                                    |                      |
|                                  | Find address                    |                                                                          | -                                                                                                    |                      |
|                                  | Enter address man               | ually                                                                    |                                                                                                    |                      |
|                                  | Address is outside              | <u>UK</u>                                                                |                                                                                                    |                      |
|                                  | About Accessibility             | Cookies Contact us Guidance Privacy. Terms and Conditions                | © Crown copyright 2023                                                                                                    |                      |

Please note that you should use your **home** address.

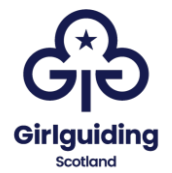

| ← → C △ 🔒 rci.ros.gov.uk/citizen-details/manual-address                                                      | 🌳 🖻 🚖 🔲 🧿                                                                     |
|----------------------------------------------------------------------------------------------------|-------------------------------------------------------------------------------|
| 🚦 GO CRM 🔹 Forms 💩 Girlguiding Scotland 🔯 Girlguiding 📀 OSCR 🚺 Dropbox 📭 ePay 🥲 Girlguiding UK e-le 🖬 Doodle | e 🙀 Mentimeter 🏚 GO Reports 🕕 Trello 🏚 Intranet - Home 🤹 Girlguiding Intranet |
| What is your address?                                                                                        |                                                                               |
| Address line 1                                                                                               |                                                                               |
|                                                                                                    |                                                                               |
| Address line 2 (optional)                                                                                    |                                                                               |
| Town or city                                                                                                 |                                                                               |
| Postcode                                                                                                    |                                                                               |
|                                                                                                    |                                                                               |
| Country                                                                                                    |                                                                               |
| United Kingdom                                                                                               |                                                                               |
| Continue                                                                                                    |                                                                               |

If you are registering for the first time you will need to request a recorded person number. Once you have this, you can use it to register for multiple properties if needed:

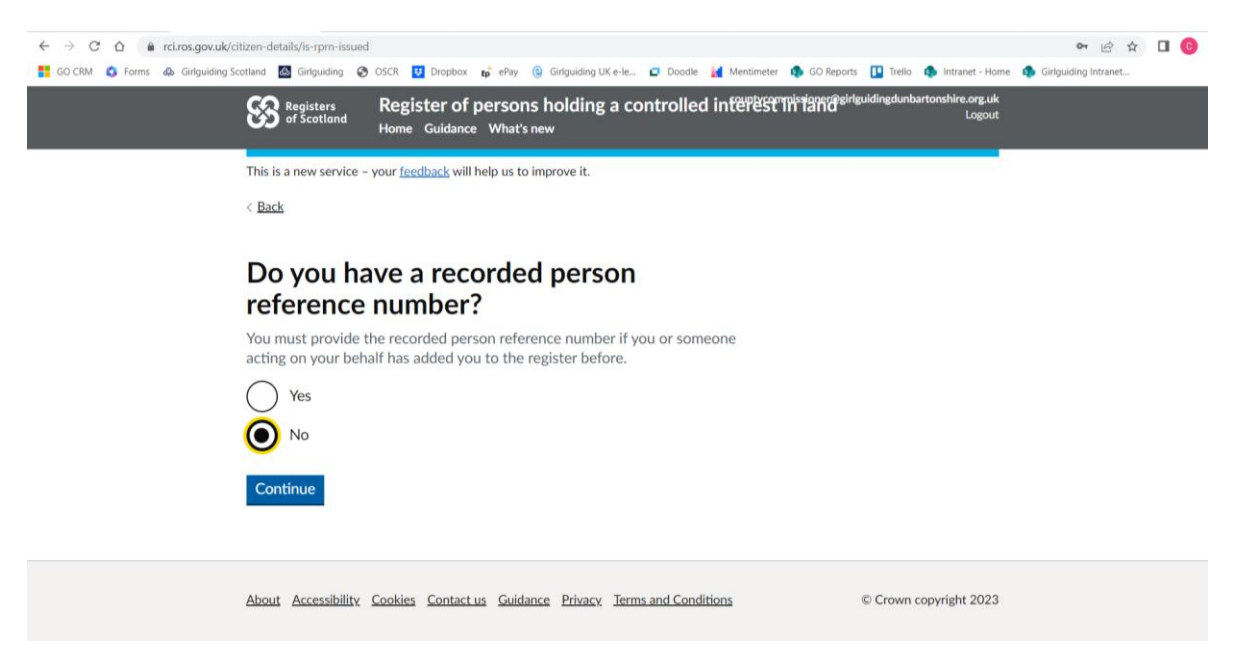

Your recorded person number will then be generated - make a note of this.

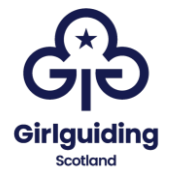

| ← → C ☆ @ rci.ros.gov.uk/c<br>GO CRM © Forms ጭ Girlguiding S | itizen-details/submitted<br>cotland 🤷 Girlguiding 🔗 OSCR ឫ Dropbox 醇 ePay 😩 Girlguiding UK e-le 🗖 Doodle 🕍 Mentimeter 🦚 GO Reports 🛄 Trello 🦚 Intranet - Home I | o- | intranet | 0 0 |
|--------------------------------------------------------------|----------------------------------------------------------------------------------------------------|----|----------|-----|
|                                                              | Registers<br>of Scotland<br>Home Guidance What's new                                                                                                    |    |          |     |
|                                                              | This is a new service – your <u>feedback</u> will help us to improve it.                                                                                        |    |          |     |
|                                                              | Account created                                                                                                    |    |          |     |
|                                                              | Your recorded person reference is RP001113                                                                                                    |    |          |     |
|                                                              | What happens next                                                                                                    |    |          |     |
|                                                              | A confirmation has been sent to your email address                                                                                                    |    |          |     |
|                                                              | You can now add a property and associate.                                                                                                    |    |          |     |
|                                                              | <u>Create an entry</u>                                                                                                    |    |          |     |
|                                                              | About Accessibility. Cookies Contact us Guidance Privacy. Terms and Conditions © Crown copyright 2023                                                           |    |          |     |

You have now created your recorded person account.

The next step is to register yourself as the recorded person for a particular property, scroll to the bottom of the page and click 'start now':

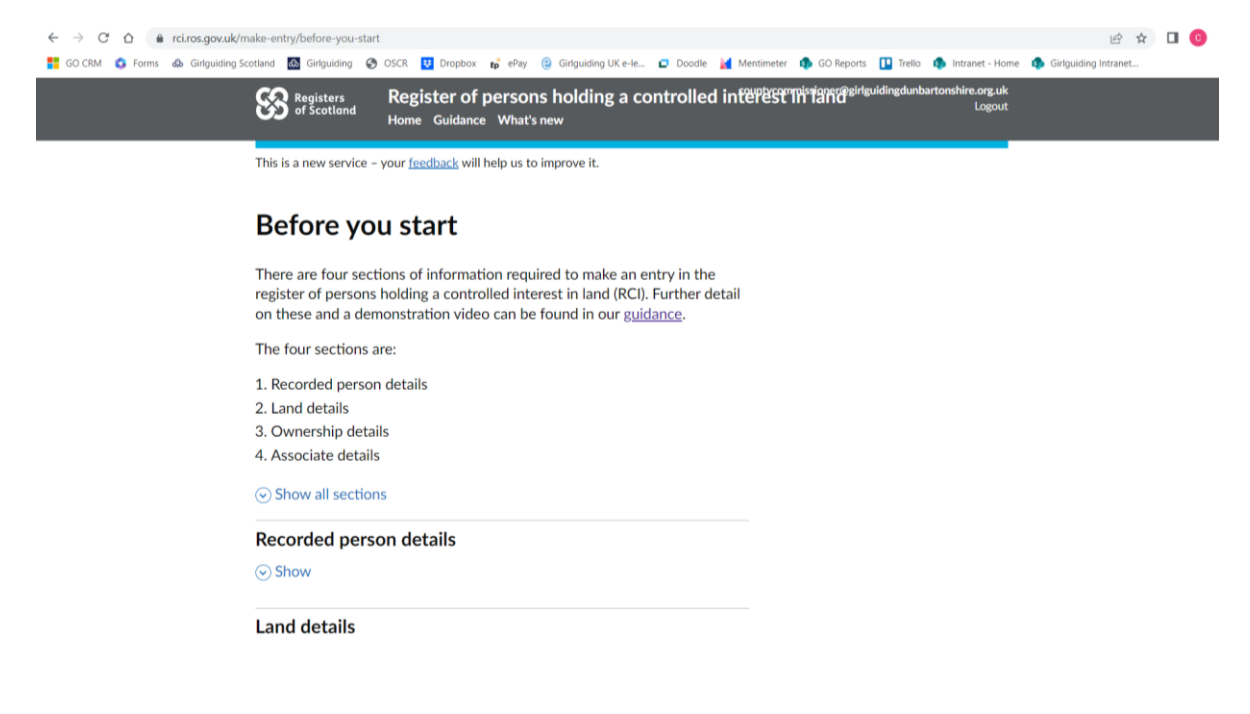

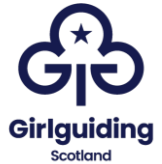

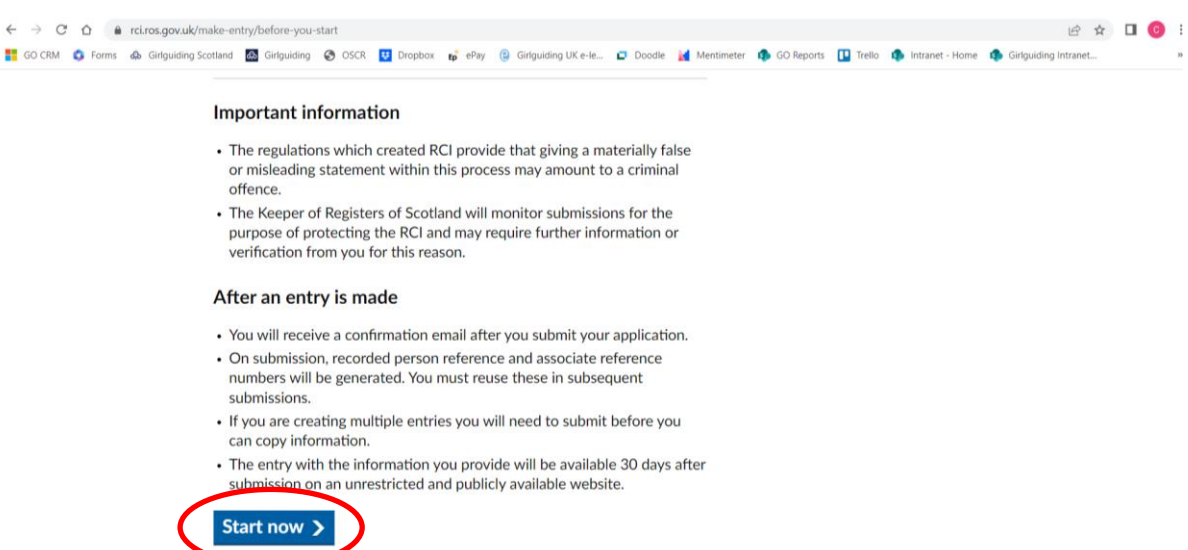

The first step is to add the recorded person details, click 'continue':

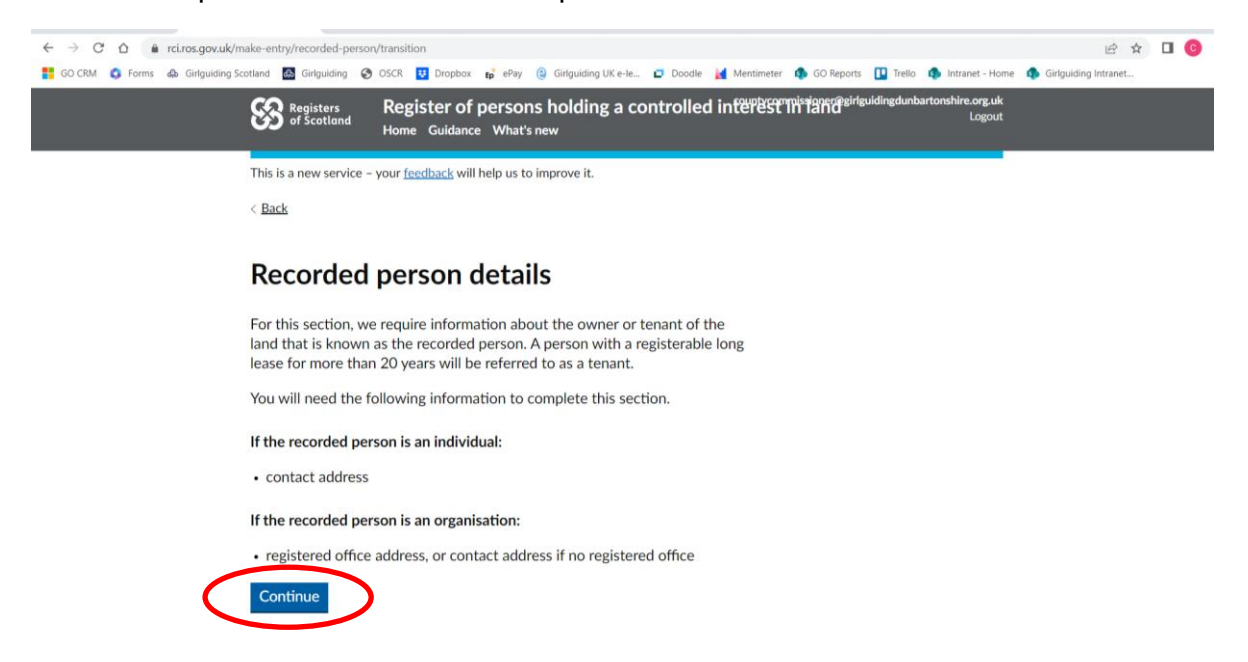

Then add in your address.

In the organisation name, please include the name of your county **(in the format: Girlguiding Dunbartonshire )**, but use your home address:

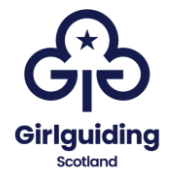

| ← → C ☆ 🔒 rci.ros.gov.uk/r       | make-entry/recorded-person/enter-manual-address?application=RCI-19042023-5                                                                                                    | @ ☆      | C |
|----------------------------------|----------------------------------------------------------------------------------------------------|----------|---|
| 🚦 GO CRM 🧕 Forms 📣 Girlguiding S | Contant Contraction Contraction Contractio | Intranet |   |
|                                  | This is a new service – your <u>feedback</u> will help us to improve it.                                                                                                    |          |   |
|                                  | < <u>Back</u>                                                                                                    |          |   |
| (                                | What is the contact address for Lorna<br>Hamilton ?<br>The contact address will appear on the register.<br>Organisation name (optional)                                                                                                    |          |   |
|                                  | Address line 1 Address line 2 (optional)                                                                                                    |          |   |
|                                  |                                                                                                    |          |   |

The next screen will show a summary of the recorded person:

| ← → C ☆ (@ rci.ros.gov.uk/make-en     | try/recorded-person                 | /summary?application=RCI-19042023-5                           |                         |                              |                                     | i£ ☆                 | • |
|---------------------------------------|-------------------------------------|---------------------------------------------------------------|-------------------------|------------------------------|-------------------------------------|----------------------|---|
| GO CRM 🔇 Forms 💩 Girlguiding Scotland | 🚳 Girlguiding 🔇                     | OSCR 😈 Dropbox 😰 ePay 😩 Girlguiding UK e-le 🛚                 | 🗗 Doodle  id Mentimeter | 🚯 GO Reports 【               | Trello 🧔 Intranet - Home            | Girlguiding Intranet |   |
| 8                                     | Registers<br>of Scotland            | Register of persons holding a con<br>Home Guidance What's new | trolled interest        | Thi land <sup>girlguic</sup> | lingdunbartonshire.org.uk<br>Logout |                      |   |
| This                                  | is a new service –                  | your <u>feedback</u> will help us to improve it.              |                         |                              |                                     |                      |   |
| < <u>Ba</u>                           | ck                                  |                                                               |                         |                              |                                     |                      |   |
|                                       |                                     | <pre>//</pre>                                                 |                         |                              |                                     |                      |   |
| Su                                    | immary                              | of recorded person                                            |                         |                              |                                     |                      |   |
| Recc<br>refe<br>(RPf                  | orded person<br>rence number<br>RN) | RP001113                                                      |                         |                              |                                     |                      |   |
| Des                                   | cription                            | Individual                                                    |                         |                              |                                     |                      |   |
| Nan                                   | ne                                  | Lorna Hamilton                                                |                         |                              |                                     |                      |   |
| Con                                   | tact address                        | GIRLGUIDING<br>DUNBARTONSHIRE                                 | <u>Change</u>           |                              |                                     |                      |   |
| 6                                     | ntinue Save                         | and evit                                                      |                         |                              |                                     |                      |   |

You will then be required to complete details of the property that is being registered. If the land appears on the land register you will need the title number, if it doesn't you will need the full address of the property.

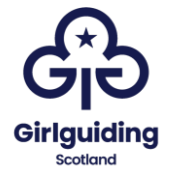

#### Select 'Continue':

| ← → C* ☆ ≜ rci.ros.gov.uk/m | ake-entry/enter-property/pro<br>otland 🔯 Girlguiding 🏈 O             | erty-details?application=RCI-19042023-5<br>R 🛂 Dropbox 🏚 ePay (2) Girlguiding UK e-le 🖸 Doodle 🔢 Mentimeter 🦚 GO Re | iports 🛄 Trello 🏟 Intranet - Home           | 🖻 🏠 | 0 |
|-----------------------------|----------------------------------------------------------------------|----------------------------------------------------------------------------------------------------|---------------------------------------------|-----|---|
|                             | Registers<br>of Scotland                                             | egister of persons holding a controlled intଅଟିଅଟିମାନୀକ୍ଷମିତ<br>me Guidance What's new                               | pgirlguidingdunbartonshire.org.uk<br>Logout |     |   |
|                             | This is a new service - yo                                           | r <u>feedback</u> will help us to improve it.                                                                       |                                             |     |   |
|                             | < Back                                                               |                                                                                                    |                                             |     |   |
|                             | Land detail                                                          | ;                                                                                                    |                                             |     |   |
|                             | For this section, we r<br>by Lorna Hamilton . L                      | quire details about the land that is owned or tenanted<br>nd includes buildings and other structures.               |                                             |     |   |
|                             | You will need the foll                                               | wing information to complete this section.                                                                          |                                             |     |   |
|                             | If the land is on the la                                             | nd register:                                                                                                    |                                             |     |   |
|                             | <ul> <li>the title number</li> </ul>                                 |                                                                                                    |                                             |     |   |
|                             | If the land is not on t                                              | e land register:                                                                                                    |                                             |     |   |
|                             | <ul> <li>the address of the</li> <li>a description of the</li> </ul> | nd, if available, or<br>land which is sufficient for it to be identified                                            |                                             |     |   |
|                             | I need more information                                              | ation                                                                                                    |                                             |     |   |
| (                           | Continue Save :                                                      | nd exit                                                                                                    |                                             |     |   |

The following example shows the process if the property is on the land register. If your property does not appear on the land register, please go to page 13.

Select yes: Control of the sense service - your feedback will help us to improve it. Control of yes Control of yes Control

You will then be asked to enter the title number. You will then be shown the property details, check that these are correct.

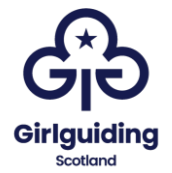

| Summary of          | land details                                                          |        |
|---------------------|-----------------------------------------------------------------------|--------|
| The map view is for | ndicative purposes only                                               |        |
| Land register       | Yes                                                                   | Change |
| Title number        | DMB24355                                                              | Change |
| Address             |                                                                       |        |
|                     | Cottermuly dam.<br>Liss<br>4m <sup>2</sup><br>W<br>Cotter Bu/n<br>FBS |        |

#### If the property does not appear on the land register

Select 'No', and then 'Continue'.

| 👻 🍱 Microsoft Forms 🛛 🗙          | 🛛 🍓 County commissioner 24-hour i 🗙 🛛 🎇 Search the register - Register of X 🔹 💩 Finance, property and staff Arch X 🛛 🎇 is the land registered in the Lan X +                                                                                                    | - 🗆 ×                  |
|----------------------------------|----------------------------------------------------------------------------------------------------|------------------------|
| ← → C ⋒ 😁 rci.ros.gov.u          | uk/make-entry/enter-property/property-on-land-register?application=RCI-11012024-3                                                                                                    | * D ± 🛛 📀 :            |
| 👫 GO CRM 📲 Forms 🚓 Girlguiding S | Scotland 📓 Girlguiding 🔇 OSCR 📴 Dropbox 😝 ePay 🗖 Doodle 🕌 Mentimeter 🏟 GO Reports 🛄 Trello 🏟 Intranet - Home 🦚 Girlguiding Intranet                                                                                                    | » 🗈 All Bookmarks      |
|                                  | Registers of Scotland Register of persons holding a controlled interest in land elaine@girlguiding-scot.org.uk<br>Logout<br>Home Guidance What's new                                                                                                    | Ì                      |
|                                  | We need your <u>feedback</u> to help improve this service.                                                                                                    |                        |
|                                  | < <u>Back</u>                                                                                                    |                        |
|                                  |                                                                                                    |                        |
|                                  | Is the land registered in the Land<br>Register?                                                                                                    |                        |
|                                  | This includes titles currently undergoing registration.                                                                                                    |                        |
| $\langle$                        | Ves<br>No                                                                                                    |                        |
|                                  | Ineed more information                                                                                                    |                        |
|                                  | Continue Save and exit                                                                                                    |                        |
|                                  | Alexet Association Cashier Casheeton Cuidean Drivery Terms and Cashiers                                                                                                    |                        |
| F ype here to search             | Alcourt Accessioning Counties Contractice Privacy refins and Conditions     Converties Contractice Privacy refins and Conditions       Image: Image: I | へ 👄 🛋 (14) ENG 14:41 🗐 |

You will then be asked to enter the postcode of the property, and select the address form a dropdown list.

When you have done this, you will be shown a map of the property:

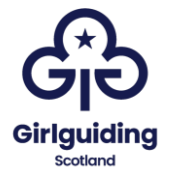

| Land register No Change<br>Address 16 COATES CRESCENT, NEW TOWN, EDINBURGH, Change<br>EH3 7AH | ✓     ▲     Microsoft Forms     ×       ←     →     C     ⋒     Image: rckros.gov.u.       ■     GO CRM     ●     Forms     ●     Gridguiding S |                  | Search the register - Register c × 🕼 Finance, property and staff Arc × <table-cell> Sammary of land de<br/>rty?application=RCI-11012024-3<br/>boox of eRay Docode M Mentimeter O GO Reports D Trello O Intranet - Home<br/>I details<br/>e purposes only</table-cell> | talis-Rep: X + - C<br>★ D L L D<br>Girlguiding Intranet > D All E | 3 X<br>Bookmarks |
|-----------------------------------------------------------------------------------------------|----------------------------------------------------------------------------------------------------|------------------|----------------------------------------------------------------------------------------------------|-------------------------------------------------------------------|------------------|
| Address 16 COATES CRESCENT, NEW TOWN, EDINBURGH, Change<br>EH3 7AH                            |                                                                                                    | Land register    | No                                                                                                    | Change                                                            | - 1              |
| Autor 51 01 01 01 10 0 15 00 00 00 00 00 00 00 00 00 00 00 00 00                              |                                                                                                    | Address          | 16 COATES CRESCENT, NEW TOWN, EDINBURGH,<br>EH3 7AH                                                                                                    | Change                                                            |                  |
|                                                                                               |                                                                                                    | Julian St. UP WI | 12<br>12<br>13<br>11<br>11<br>11<br>11<br>11<br>11<br>12<br>12<br>12<br>Monun<br>13<br>13<br>13<br>10<br>15<br>15<br>15<br>15<br>15<br>15<br>15<br>15<br>15<br>15                                                                                                    | nent +<br>-                                                       |                  |
|                                                                                               | ₽ Type here to search                                                                                                    | 비 🧎 🧕 🧿          | 🚾 🛤 🙆 📕 🔚 📸                                                                                                    | 🥌 6°C Cloudy 🧄 🧰 🖬 대) ENG 11/01/202                               | 24 🗟             |

Check that this is correct, and then select 'Continue'.

#### For all properties, the next steps are the same

You will then be asked why the property is being registered. This is because if a property is registered on the Land Register and all of the details are up to date, it does not need to be registered with RCI. Fully up to date includes that the property trustee information is correct and included in the Land Register. We know that for the vast majority of guiding properties this is not the case, primarily due to the age and length of ownership of the property, and the change over of most roles every 5 years.

Declare this on the next screen by clicking continue.

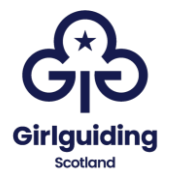

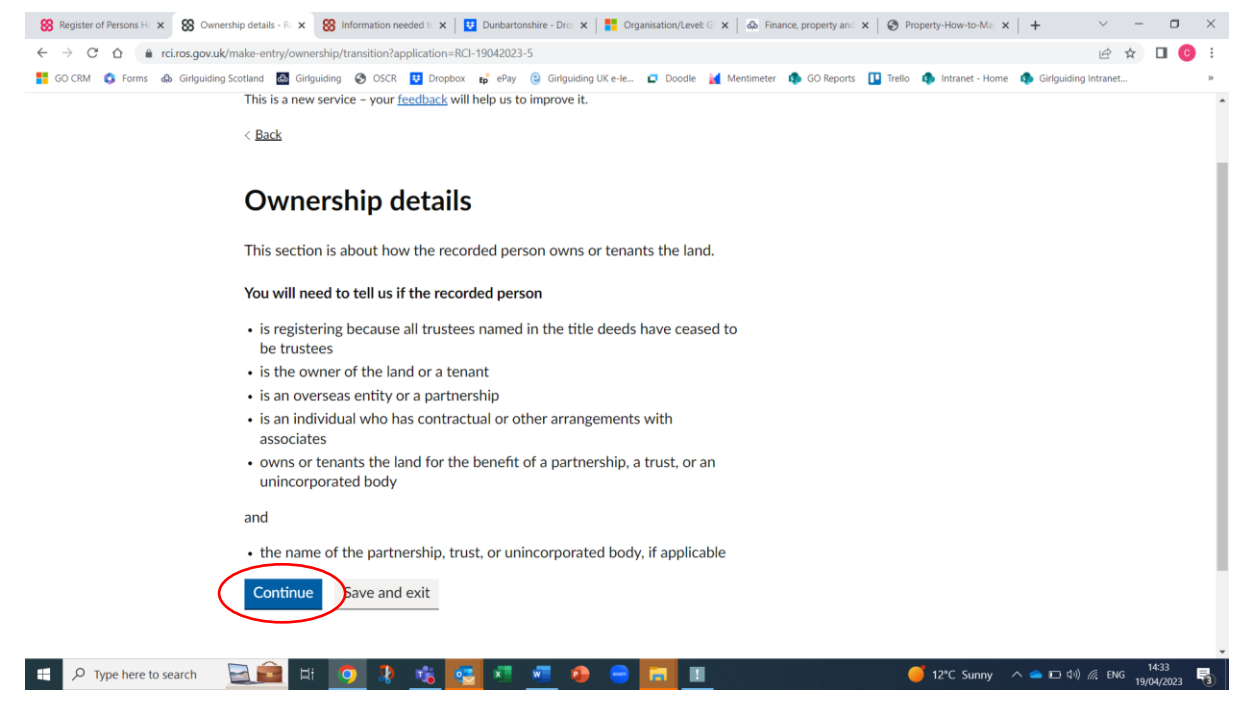

The next screen will ask if you are a tenant or an owner, if the property is owned by guiding, select 'owner'.

| 8 Register of Persons He × 88 Is Lo                             | orna Hamilton an 🛛 🗙 Information needed ti 🗴 😰 Dunbartonshire - Droj 🗴 📑 Organisation/Level: Gi 🗴 🧄 Finance, property and 🗴 🎯 Property-How-to-Maj 🗙 | + ~ -                | 0                | ×  |
|-----------------------------------------------------------------|----------------------------------------------------------------------------------------------------|----------------------|------------------|----|
| ← → C ☆ 🔒 rci.ros.gov.u                                         | uk/make-entry/recorded-person/owned-or-leased?application=RCI-19042023-5                                                                            | € ☆                  |                  | ÷  |
| <table-cell-rows> GO CRM 🔇 Forms 🚯 Girlguidir</table-cell-rows> | ng Scotland 📓 Girlguiding 📀 OSCR 🚦 Dropbox 醇 ePay 🔋 Girlguiding UK e-le 🖬 Doodle 🮽 Mentimeter 🏟 GO Reports 🕕 Trello 🦚 Intranet - Home 🖣             | Girlguiding Intranet |                  | 30 |
|                                                                 | Register of persons holding a controlled interpreting and the Guidance What's new                                                                   |                      |                  | Â  |
|                                                                 | This is a new service - your <u>feedback</u> will help us to improve it.                                                                            |                      |                  |    |
|                                                                 | / Back                                                                                                    |                      |                  |    |
|                                                                 |                                                                                                    |                      |                  |    |
|                                                                 | Is Lorna Hamilton an owner or a tenant<br>of the land?<br>Owner<br>Tenant<br>Save and exit                                                          |                      |                  |    |
|                                                                 | About Accessibility Cookies Contact us Guidance Privacy Terms and Conditions © Crown copyright 2023                                                 |                      |                  |    |
| Type here to search                                             | 🔁 💼 🛤 🧑 🦹 🍓 💶 🕫 🥐 😁 📶 💷 🛛 🍼 🍏 12°C Sunny 🔿                                                                                                    | 🔷 🖸 むり) 🦟 ENG 19/0   | 14:33<br>04/2023 | 3  |

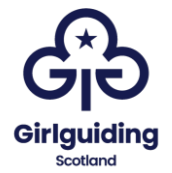

On the next screen select that the recorded person is: 'a trustee, or other role in an unincorporated body'.

| 8 Register of Persons Ho × 8 Which | describes Lorn: 🗴 🛞 Information needed 1: 🗴   🖞 Dunbartonshire - Dro: 🗙   🚼 Organisation/Level: G: 🗙   💩 Finance, property and 🗴   🚳 Property-How-to-Mai 🗴   + 👘 🗸 🗖 🛛                                                                                                    |   |
|------------------------------------|----------------------------------------------------------------------------------------------------|---|
| ← → C ☆ 🔒 rci.ros.gov.uk           | /make-entry/ownership/schedule-part?application=RCI-19042023-5 🗠 🖈 🛽 🎯 🗄                                                                                                    |   |
| 🚦 GO CRM 🔇 Forms 📣 Girlguiding     | Scotland 📓 Girlguiding 🤣 OSCR 🔨 Dropbox 😰 ePay 🔋 Girlguiding UK e-le 🖬 Doodle 🕌 Mentimeter 🏟 GO Reports 🚺 Trello 🏟 Intranet - Home 🏟 Girlguiding Intranet »                                                                                                    | _ |
|                                    | Registers of Scotland Register of persons holding a controlled interest in the source of the source of the source | Â |
|                                    | This is a new service – your <u>feedback</u> will help us to improve it.                                                                                                    | l |
|                                    | < <u>Back</u>                                                                                                    | l |
|                                    | Which describes Lorna Hamilton ?                                                                                                    | l |
|                                    | Select one of the following                                                                                                    | l |
|                                    | a partner, or other role in a partnership                                                                                                    | l |
|                                    | a trustee, or other role in an unincorporated body                                                                                                    | l |
|                                    | ) a trustee, or other role in a trust                                                                                                    | l |
|                                    | an individual that has a contract or other arrangement with associates                                                                                                    | l |
|                                    | ► Ineed more information                                                                                                    |   |
|                                    | Continue Save and exit                                                                                                    |   |
| P Type here to search              | 🖂 🚘 🛱 🧕 🧏 🍓 🛃 🚈 🤌 😑 🔜 🔳 🔶 🏉 🖉 🖉 🖉 🖉 👘 🚛 👘 🖉                                                                                                    |   |

You will then be asked to enter the unincorporated body name, which should be the name of the county in the format**: Girlguiding Dumbartonshire County.** 

| SRegister of Persons H 🗙 SR What is the name | ne of 🛙 x 😸 Information needed 1: x   😳 Dunbartonshire - Dro; x   🚏 Organisation/Level: G: x   💩 Finance, property and x   🕲 Property-How-to-Ma; x   + 🛛 🗠 🧮                                                                                                    |
|----------------------------------------------|----------------------------------------------------------------------------------------------------|
| ← → C ☆ 🌢 rci.ros.gov.uk/make-               | entry/recorded-person/enter-entity-name?application=RCI-19042023-5 🔄 🛧 🔲 🙆 🗄                                                                                                    |
| 🚦 GO CRM 🔹 Forms 📣 Girlguiding Scotland      | I 📓 Girlguiding 😵 OSCR 🗓 Dropbox 💕 ePay 🛞 Girlguiding UK e-le 🗗 Doodle 🕌 Mentimeter 🆚 GO Reports 🗓 Trello 🦚 Intranet - Home 🦚 Girlguiding Intranet »                                                                                                    |
| હ                                            | Registers Register of persons holding a controlled interest interest intere |
| Thi                                          | s is a new service – your <u>feedback</u> will help us to improve it.                                                                                                    |
| < E                                          | ack                                                                                                    |
|                                              |                                                                                                    |
| V<br>u                                       | Vhat is the name of the<br>nincorporated body?                                                                                                    |
| Un                                           | incorporated body name                                                                                                    |
| G                                            | irlguiding Dunbartonshire County                                                                                                    |
| C                                            | ontinue Save and exit                                                                                                    |
| <u>مل</u>                                    | out Accessibility Cookies Contact us Guidance Privacy Terms and Conditions © Crown copyright 2023                                                                                                    |
| P Type here to search                        | 🖻 H: 🔽 🤹 😼 🖉 🖉 🖉 🖉 🖉 🖉 🖉 🖓 🖓 🖓 🖓 🔂 😨 🛐 🔢                                                                                                    |

You will then be asked to clarify the role of the recorded person, in most cases this will be a 'trustee', other would be used if it was a paid member of staff that was being registered.

| 88 Register of Persons H 🗙 😵 What | is the role of Lo x 😵 Information needed 1: x 😨 Dunbartonshire - Dro: x 📑 Organisation/Levek G x 🖾 Finance, property and x 🚱 Property-How-to-Mai, x 🕇 + 🗸 – 🗆 X                                                                                                    |
|-----------------------------------|----------------------------------------------------------------------------------------------------|
| ← → C ☆ 🔒 rci.ros.gov.u           | /make-entry/recorded-person/enter-role?application=RCI-19042023-5 🗠 🕁 🥑 🗖 🧕 🔅                                                                                                    |
| 🚦 GO CRM 🔹 Forms 🚯 Girlguidin     | Scotland 📓 Girlguiding 🤣 OSCR 🔢 Dropbox 😝 ePay 😢 Girlguiding UK e-le 🖸 Doodle 🕌 Mentimeter 🏟 GO Reports 🛄 Trello 🏟 Intranet - Home 🍈 Girlguiding Intranet »                                                                                                    |
|                                   | Registers of Scotland Register of persons holding a controlled interpersonal and the source of the source of the s |
|                                   | This is a new service – your <u>feedback</u> will help us to improve it.                                                                                                    |
|                                   | < Back                                                                                                    |
|                                   |                                                                                                    |
|                                   | What is the role of Lorna Hamilton ?                                                                                                    |
|                                   | Trustee                                                                                                    |
|                                   | Other                                                                                                    |
|                                   | Continue Save and exit                                                                                                    |
|                                   |                                                                                                    |
|                                   | About Accessibility. Cookies Contact us Guidance Privacy Terms and Conditions © Crown copyright 2023                                                                                                    |
|                                   |                                                                                                    |
|                                   |                                                                                                    |
| Type here to search               | 🚬 🔤 🖓 😽 🔽 🔽 🕗 😇 🛄 🛄 👘 💛 🚺 12°C Sunny 🔨 🛥 🗅 40 // & ENG 19/04/2023 🖏                                                                                                    |

The next screen will ask you to clarify whether any of the current trustees are named on the Land Register or Register of Sasines; select 'no':

| 👻 🍓 Microsoft Forms 🛛 🗙            | County commissioner 24-hour: X   SS Search the register - Register of X   do Finance, property and staff Arci X   SS Are any of the current of the current of the curren | nt trustees : × + - □ ×                  |
|------------------------------------|----------------------------------------------------------------------------------------------------|------------------------------------------|
| ← → C ⋒ ≒ rci.ros.gov.uk           | make-entry/ownership/recorded-person-status?application=RCI-11012024-3                                                                                                    | ☆ ひ L 🖉 🛛 📀 🗄                            |
| 👫 GO CRM 🦉 Forms 🚓 Girlguiding Sco | tland 📓 Girlguiding 🏈 OSCR 😆 Dropbox 😝 ePay 📮 Doodle 🕌 Mentimeter 🏟 GO Reports 🕕 Trello 🏟 Intranet - Home                                                                                                    | 🚯 Girlguiding Intranet 🔉 📔 All Bookmarks |
|                                    | Important                                                                                                    |                                          |
|                                    | This question has been recently changed                                                                                                    |                                          |
|                                    | Take a moment to thoroughly review the updated version before proceeding.                                                                                                    |                                          |
|                                    |                                                                                                    |                                          |
|                                    | Are any of the current trustees named<br>on the land register or sasine register<br>title?                                                                                                    |                                          |
|                                    | Yes                                                                                                    |                                          |
|                                    |                                                                                                    |                                          |
|                                    | Elaine Rough must be added as an associate.                                                                                                    |                                          |
|                                    | You can do this when adding associates.                                                                                                    |                                          |
|                                    | Helpful information about this question                                                                                                    |                                          |
|                                    | Continue Save and exit                                                                                                    |                                          |
| Type here to search                | 💼 🖩 🕴 🚾 🧖 🥂 🐠 🖊 <u></u> 👼                                                                                                    | 🥌 6°C Cloudy \land 👄 🖃 네) ENG 14:45 딇    |

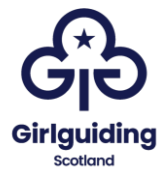

The next screen will show a summary of the last information entered. Check that this is correct.

| GO CRM C Forms C Girguiding Scotland G Girguiding<br>GO CRM C Forms C Girguiding Scotland G Girguiding<br>Important | sommana yr gypuncation = ACL + 19042023+3<br>)                                                                                                   | 🗖 Doodle   Mentir | meter 🏚 GO Reports | Trello | 🦚 Intranet - Home | Girlguiding | g intranet |      |    |
|----------------------------------------------------------------------------------------------------|----------------------------------------------------------------------------------------------------|-------------------|--------------------|--------|-------------------|-------------|------------|------|----|
| Important                                                                                                    |                                                                                                    |                   |                    |        |                   |             |            |      | 35 |
| You approve                                                                                                    |                                                                                                    |                   |                    |        |                   |             |            |      | ^  |
| ceased to b<br>associate. Y                                                                                         | ed yes that all trustees named in the title deeds<br>e trustees. This means you need to add yourself<br>ou can do this in the following screens. | have<br>as an     |                    |        |                   |             |            |      | ļ  |
| Summa                                                                                                    | ry of ownership                                                                                                    |                   |                    |        |                   |             |            |      |    |
| Owner or tena                                                                                                    | nt Owner                                                                                                    | Change            |                    |        |                   |             |            |      |    |
| Category                                                                                                    | a trustee, or other role in an unincorporated body                                                                                               | Change            |                    |        |                   |             |            |      |    |
| Unincorporate<br>body name                                                                                          | d Girlguiding Dunbartonshire County                                                                                                    | Change            |                    |        |                   |             |            |      |    |
| Role                                                                                                    | Trustee                                                                                                    | <u>Change</u>     |                    |        |                   |             |            |      | 1  |
| Have all truste<br>the title cease<br>be trustee?                                                                   | es on Yes<br>d to                                                                                                    | Change            |                    |        |                   |             |            |      |    |
| Continue                                                                                                    | Save and exit                                                                                                    |                   |                    |        |                   |             |            | 14:4 |    |

Once you have added the recorded person information, you will need to add the same person as an associate. This is because the 3 property trustees added as recorded persons, are also considered to be associates.

| 🛞 Register of Persons H 🗴 🛞 Associate details - Re; x 🛞 Information needed I: x 🛛 🖞 Dunbartonshire - Dro; x 🗍 👫 Organisation/Level: G x 🗍 💩 Finance, property and x 🖉 Property                                                | ty-How-to-Maj x   +                      |
|----------------------------------------------------------------------------------------------------|------------------------------------------|
| ← → C △ 🌲 rci.ros.gov.uk/make-entry/associate/transition?application=RCI-19042023-58/associateIndex=0                                                                                                    | 🖻 🕁 🥥 🗖 💽 🗄                              |
| 🚏 GO CRM 💲 Forms 🦚 Girlguiding Scotland 📓 Girlguiding 🤣 OSCR 📴 Dropbox 💕 ePay 🕲 Girlguiding UK e-le 🖸 Doodle 🧮 Mentimeter 🏟 GO Reports 🛄 Trello 🆚                                                                             | Intranet - Home 🌗 Girlguiding Intranet » |
| Associate details                                                                                                    |                                          |
| This section is about those that have significant influence or control of the<br>land and property. For unincorporated bodies this is general control or<br>management of the land or property. They are known as associates. |                                          |
| You will need the following information to add an associate.                                                                                                    |                                          |
| If the associate has been previously added to the register:                                                                                                    |                                          |
| the associate reference number (ARN)                                                                                                    |                                          |
| If the associate is an individual:                                                                                                    |                                          |
| <ul><li>name</li><li>date of birth (this will not be displayed on the register)</li><li>date of association with recorded person for the land, if known</li></ul>                                                             |                                          |
| If the associate is an organisation:                                                                                                    |                                          |
| organisation name                                                                                                    |                                          |
| registered number, if one exists                                                                                                    |                                          |
| contact name within organisation                                                                                                    |                                          |
| <ul> <li>registered once address, or contact address in no registered once</li> <li>date of association with recorded person for the land, if known</li> </ul>                                                                |                                          |
| <ul> <li>transparency regime, if the associate is subject to one</li> </ul>                                                                                                    |                                          |
| 🖶 🔎 Type here to search 🛛 🖳 🛱 👩 🦹 🏂 🥵 😴 🧖 💆 🤣 😑 🗖 🔳 🖉 🥥                                                                                                    | 12°C Sunny \land 👝 🗖 🕬 🧟 ENG 14:46 🍕     |

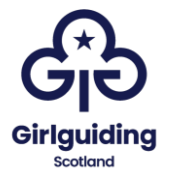

When you add someone for the first time as an associate you will need to select 'no' to whether they have an associate reference number (ARN). Once you have added them, if you require to add them as an associate again or for a different property, you can use the ARN, rather than add all of the personal detail again.

| 8 Register of Persons H 🗙 8 Does | the associate his 🗴 🛞 Information needed I: x   🙂 Dunbartonshire - Dro: x   🚼 Organisation/Level: G: x   💩 Finance, property and x   🗞 Property-How-to-Mai, x   + 💎 - 🗖 🛛 X |
|----------------------------------|----------------------------------------------------------------------------------------------------|
| ← → C ☆ 🏻 rci.ros.gov.u          | (/make-entry/associate/has-am 🗠 🖈 🧭 🗖 👩 🗄                                                                                                    |
| 🚦 GO CRM 🔹 Forms 📣 Girlguidin    | g Scotland 📓 Girlguiding 🤣 OSCR 😈 Dropbox 🥵 ePay 😢 Girlguiding UK e-le 🗖 Doodle 🥌 Mentimeter 🏟 GO Reports 🚺 Trello 🏟 Intranet - Home 🦚 Girlguiding Intranet »               |
|                                  | Registers of Scotland Register of persons holding a controlled interest in land Lagout                                                                                      |
|                                  | This is a new service – your <u>feedback</u> will help us to improve it.                                                                                                    |
|                                  | < <u>Back</u>                                                                                                    |
|                                  | Does the associate have an associate reference number (ARN)?                                                                                                    |
|                                  | If the associate has been added to the register before, use the provided<br>reference number.                                                                               |
|                                  | O Yes                                                                                                    |
|                                  |                                                                                                    |
|                                  | Continue Save and exit                                                                                                    |
|                                  | About Accessibility Cookies Contact us Guidance Privacy Terms and Conditions © Crown copyright 2023                                                                         |
| Type here to search              | 🔁 🚖 🗄 🚺 🧑 🤰 🤹 🚾 🛤 🙍 👄 🔚 🔳 🖉 🍎 🚺 127C Sunny 🔨 🛥 🗆 40/ 🖉 ENG 19402003 🔩                                                                                                    |

For guiding properties select individual, on the next screen.

| 8 Register of Persons H × 8 White | ch describes the 🛛 🗙 😸 Information needed 🗠 x 🛛 🔛 Dunbartonshire - Dro 🗴 📑 Organisation/Level: G 🗴 🗍 💩 Finance, property and x 🖉 Ø Property-How-to-Ma 🗴 🕇 🕂                                                                                                    | ~ -                    | - 0       | ×  |
|-----------------------------------|----------------------------------------------------------------------------------------------------|------------------------|-----------|----|
| ← → C ☆ 🔒 rci.ros.gov.u           | k/make-entry/associate/choose?application=RCI-19042023-5&associateIndex=0                                                                                                    | e t c                  | 0 🖬 🙆     | :  |
| 🚦 GO CRM 🔹 Forms 📣 Girlguidir     | ng Scotland 📓 Girlguiding 🤣 OSCR 🔨 Dropbox 😝 ePay 🤤 Girlguiding UK e-le 🖬 Doodle 🥌 Mentimeter 🏟 GO Reports 🚺 Trello 🦚 Intranet - Home 🦚 Gi                                                                                                    | rlguiding Intranet     |           | 30 |
|                                   | Registers<br>of Scotland Register Of persons holding a controlled interpersonal interpersonal and the Controlled interpersonal interpersonal and the Control interpersonal and the Control in |                        |           | ^  |
|                                   | This is a new service – your feedback will help us to improve it.                                                                                                    |                        |           |    |
|                                   | < <u>Back</u>                                                                                                    |                        |           |    |
|                                   | Which describes the associate?                                                                                                    |                        |           |    |
|                                   |                                                                                                    |                        |           |    |
|                                   | Organisation                                                                                                    |                        |           |    |
|                                   | Continue Save and exit                                                                                                    |                        |           |    |
|                                   | About Accessibility Cookies Contact us Guidance Privacy Terms and Conditions © Crown copyright 2023                                                                                                    |                        |           |    |
| P Type here to search             | 🔄 🚔 🗄 🐻 🐌 🚓 🚾 🐖 🏚 🖨 🧱 🔳 🕢 🍎 🖕                                                                                                    | ■ (小) <i>(</i> , ENG , | 14:47     |    |
|                                   |                                                                                                    | 1                      | 9/04/2023 | ۲  |

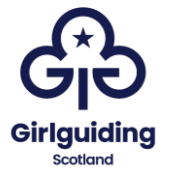

As you will have already registered the individual as a recorded person you should select 'yes'. In the case of guiding properties there shouldn't be anyone that is registered as an associate, but not a recorded person.

| 🛞 Register of Persons H: x 🛞 Is the associate the re x 🛞 Information needed 1: x 1 📴 Dunbartonshire - Dro: x 1 🚼 Organisation/Level G: x 1 💩 Finance, property and x 1 🚱 Property-How-to-Mai, x 1 + 🗆 X                                                                                                    |
|----------------------------------------------------------------------------------------------------|
| 🗲 -> C 🗴 🗴 rclros.gov.uk/make-entry/associate/is-recorded-person?application=RCI-19042023-58.associateIndex=0 🗠 🛧 🖉 🛛 📀 🗄                                                                                                    |
| 🚦 GO CRM 🚯 Forms 🚯 Girlguiding Scotland 📓 Girlguiding 🎯 OSCR 😈 Dropbox 📦 ePay 🛞 Girlguiding UK e-te 🖸 Doodle 🕍 Mentimeter 🦚 Go Reports 🚺 Trello 🖚 Intranet - Home 🎄 Girlguiding Intranet »                                                                                                    |
| Registers of persons holding a controlled interpret in the second second |
| This is a new service – your <u>feedback</u> will help us to improve it.                                                                                                    |
| < Back                                                                                                    |
|                                                                                                    |
| Is the associate the recorded person?                                                                                                    |
| Yes                                                                                                    |
| ◯ No                                                                                                    |
| <ul> <li>Helpful information about this question</li> </ul>                                                                                                    |
| Continue Save and exit                                                                                                    |
| About Accessibility Cookies Contact us Guidance Privacy Terms and Conditions © Crown copyright 2023                                                                                                    |
| 1450<br>📲 🔎 Type here to search 🔤 🚘 🗄 🧿 🧎 🍓 🔩 🖉 🖉 🕘 💿 🗖 🔳 🧉 🍏 12°C Sunny \land 🛥 🗅 40) & ENG 19/04/2023 🖏                                                                                                    |

### You will then be asked to enter the person's date of birth:

| 😸 Register of Persons Ho 🗙 😸 What is Lo                              | orna Hamili: 🗴 🛞 Information needed 1: 🗴   💆 Dunbartonshire - Dro: 🗴   🚼 Organisation/Levet G: 🗴   💩 Finance, property and 🗴   🚳 Property-How-to-Mai, 🗴   🕂 🔶 - 🗖 🗡                                                                                                    |
|----------------------------------------------------------------------|----------------------------------------------------------------------------------------------------|
| ← → C ☆ 🔒 rci.ros.gov.uk/ma                                          | ake-entry/associate/enter-date-of-birth?application=RCI-19042023-5&associateIndex=0 🗠 🖈 🥑 🏽 🔞 🗄                                                                                                    |
| <table-cell-rows> GO CRM 🟮 Forms 🦚 Girlguiding Sco</table-cell-rows> | xtland 📓 Girlguiding 🤣 OSCR 🔣 Dropbox 💕 ePay 🔋 Girlguiding UK e-le 🗗 Doodle 🕌 Mentimeter 🦚 GO Reports 🗓 Trelio 🦚 Intranet - Home 🦚 Girlguiding Intranet 🔹                                                                                                    |
|                                                                      | Register of persons holding a controlled interperturbation of the second second |
|                                                                      | This is a new service – your <u>feedback</u> will help us to improve it.                                                                                                    |
|                                                                      | < Back                                                                                                    |
|                                                                      |                                                                                                    |
|                                                                      | What is Lorna Hamilton's date of birth?                                                                                                    |
|                                                                      | For example, 12 11 2007                                                                                                    |
|                                                                      | Day Month Year                                                                                                    |
|                                                                      |                                                                                                    |
|                                                                      | Continue Save and exit                                                                                                    |
|                                                                      | Date of birth not known                                                                                                    |
|                                                                      | About Assessibility Cookies Contactus Cuidance Privacy Terrar and Conditions                                                                                                    |
|                                                                      | ENONA ENGLANMINE SOUNDERS SOUNDERS SOUNDERS EITHERT TEITIS BITLE COMPUTATION CONTRACTOR CONTRACTORY INFORMATION                                                                                                    |
|                                                                      |                                                                                                    |
|                                                                      |                                                                                                    |
| E 🔎 Type here to search                                              | 💶 🚉 🗄 🧿 🦆 🍓 📴 🗷 🦉 🤌 😑 🔚 💷 🔹 🌖 🍎 🗐 🖬 🖉                                                                                                    |

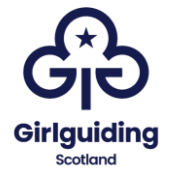

It will then ask when the recorded person became a trustee. This should be the date of their appointment to their role with guiding, that makes them a property trustee (as in the date they became county commissioner, treasurer etc.).

| 8 Register of Persons H 🗙 8 Whe | n did Loma Ham: 🗴 🛞 Information needed : 🗴   💆 Dunbartonshire - Dro: 🗴   🟥 Contact: Girlguiding : 🗴   💩 Finance, property an: 🗴   🎯 Property-How-to-Ma: 🗴   🕂 🔶 🕇                                                                                                    |   |
|---------------------------------|----------------------------------------------------------------------------------------------------|---|
| ← → C ☆ 🔒 rci.ros.gov.u         | k/make-entry/associate/enter-association-start-date?application=RCI-19042023-5&associateIndex=0 🗠 🖈 g 🛛 🔞 🗄                                                                                                    |   |
| 🚦 GO CRM 🔹 Forms 📣 Girlguidin   | g Scotland 💹 Girlguiding 🤣 OSCR 🚺 Dropbox 🔥 ePay 🕲 Girlguiding UK e-le 🖬 Doodle 🙀 Mentimeter 🏚 GO Reports 🕕 Tello 🏟 Intranet - Home 🦚 Girlguiding Intranet »                                                                                                    |   |
|                                 | Registers of Scotland Register Of persons holding a controlled interest interest int | • |
|                                 | This is a new service – your <u>feedback</u> will help us to improve it.                                                                                                    |   |
|                                 | < Back                                                                                                    |   |
|                                 |                                                                                                    |   |
|                                 | When did Lorna Hamilton become a trustee for this land?                                                                                                    |   |
|                                 |                                                                                                    |   |
|                                 | For example, 11 2007                                                                                                    |   |
|                                 | Month Year<br>04 2021                                                                                                    |   |
|                                 | Continue Save and exit                                                                                                    |   |
|                                 | Date of association not known                                                                                                    |   |
|                                 | About Accessibility Cookies Contact us Guidance Privacy Terms and Conditions © Crown copyright 2023                                                                                                    |   |
| Type here to search             | 🔄 🚘 🖬 🚺 🥵 🥵 🕫 💆 🤌 😑 🔝 🔳 🖉 🔶 🗐 💷                                                                                                    | Ì |

You will then see a summary of the associate information that has been entered., check that this is correct.

| 88 Register of Persons H 🗙 88 Summary of associate 🗙 88 Infe                            | rmation needed to 🗙 🛛 😲 Dunbartonshire - Droj 🗙 | Contact: Girlguiding N 🗙 🛛 💩 Finance, prop | perty and 🗙   🔇 Property-How-to-Maj 🗴 | ×   + · · · · · ×          |
|-----------------------------------------------------------------------------------------|-------------------------------------------------|--------------------------------------------|---------------------------------------|----------------------------|
| ← → C ☆ 🌢 rci.ros.gov.uk/make-entry/associate/sum                                       | mary?application=RCI-19042023-5&associateInd    | ex=0                                       |                                       | 🖻 🖈 😡 🖬 📀 :                |
| <table-cell-rows> GO CRM 💲 Forms 🚓 Girlguiding Scotland 🔝 Girlguiding</table-cell-rows> | 🔊 OSCR 🛛 Dropbox 😰 ePay 🤤 Girlguiding           | UK e-le 📮 Doodle  id Mentimeter 🦚 GC       | D Reports 🔃 Trello 🦚 Intranet - Home  | e 🦚 Girlguiding Intranet » |
| Summary                                                                                 | of associates                                   |                                            |                                       |                            |
| Lorna Hamilt                                                                            | n                                               |                                            |                                       |                            |
| Associate refere<br>number (ARN)                                                        | ce ARN will be allocated upon<br>submission     | <u>Change</u>                              |                                       |                            |
| Description                                                                             | Individual                                      | Change                                     |                                       |                            |
| Is the recorded person                                                                  | Yes                                             | Change                                     |                                       |                            |
| Name                                                                                    | Lorna Hamilton                                  |                                            |                                       |                            |
| Date of birth                                                                           |                                                 | Change                                     |                                       |                            |
| Date of associati                                                                       | on 04/2021                                      | Change                                     |                                       |                            |
| Contact address                                                                         | GIRLGUIDING<br>DUNBARTONSHIRE                   | <u>Change</u>                              |                                       |                            |
| Add another asso                                                                        | ciate                                           |                                            |                                       |                            |
| P Type here to search                                                                   |                                                 | -                                          | 🥌 12°C Sunny                          | へ 🗅 ロ 句)) 🬾 ENG 14:52 📑    |

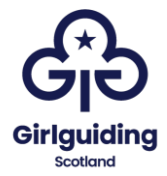

# To add an associate who already has an ARN

| Register of Person × 88 Home - | Register C 🗙 🥵 Updating an RCI C 🗙 🛛 🍪 Information ne                                                                                                    | eed 🗙 🛛 🔢 Dunbartonshire - 🗙 🗍 🏪 Organisation/Le                                                       | 🗙 🛛 🐼 Finance, property 🗙 🛛 🎯 Property-How-to 🗙 📔 🕂                      | ~ – O   |
|--------------------------------|----------------------------------------------------------------------------------------------------|----------------------------------------------------------------------------------------------------|--------------------------------------------------------------------------|---------|
| → C ☆ @ rci.ros.gov.u          | k                                                                                                    |                                                                                                    | 07                                                                       | 🖻 🕁 🗖 🙆 |
| GO CRM 🔇 Forms 🚓 Girlguidir    | g Scotland 📓 Girlguiding 🔇 OSCR 👯 Dropbox 🗗                                                                                                    | ePay 🤤 Girlguiding UK e-le 🗖 Doodle 🕍 Mer                                                              | timeter 🦚 GO Reports 🛄 Trello 🦚 Intranet - Home 🤹 Girlguiding Ir         | tranet  |
|                                | (RCI)                                                                                                    |                                                                                                    |                                                                          |         |
|                                | This is the official register of persons h                                                                                                    | nolding a controlled interest in land in S                                                             | cotland.                                                                 |         |
|                                | You must read the <u>guidance</u> about the determine if you need to register as a                                                                                                 | e RCI register. You can also use the <u>onlir</u><br>recorded person. Create an entry only v           | e support tool, to help you self-<br>when you know you need to register. |         |
|                                | Create an entry                                                                                                    | Dashboard                                                                                              | Search                                                                   |         |
|                                | Create and submit a new entry for a<br>piece of land owned or tenanted by<br>a recorded person and the<br>associates that have a significant<br>influence or control over the land | View drafts and submissions. Copy<br>information to create a new<br>submission. Download notifications | Search and view published entries in the register                        |         |
|                                | Manage an entry<br>Update an existing entry following a<br>change in circumstances. You can<br>also remove or add new land details<br>or associates for a recorded person          | >                                                                                                    |                                                                          |         |
|                                | About Accessibility Cookies Contact us                                                                                                    | Guidance Privacy Terms and Conditions                                                                  | © Crown copyright 2023                                                   |         |

Then select the property that you want to add the associate to.

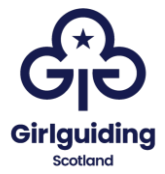

Click on 'change' next to the land details.

| 88 Register of Perso: × 88 Review and u | updating an RCI 🗴 🛛 🔀 Information m                                                      | eed 🗙 📔 💟 Dunbartonshire - 🗙 🛛 🎦 Organisation/Lew 🗙 🗍 💩 | Finance, property ×   ③ Property-How-to × | + ~ - o ×                   |
|-----------------------------------------|------------------------------------------------------------------------------------------|---------------------------------------------------------|-------------------------------------------|-----------------------------|
| ← → C ☆ 🔒 rci.ros.gov.uk/ar             | mend-entry/entry                                                                         |                                                         |                                           | 🕶 🖻 🕁 🔲 🕓 :                 |
| 🚦 GO CRM 🔹 Forms 🦚 Girlguiding Sc       | cotland 🔠 Girlguiding 🌍 OSCR 😈 Dropbox 😝                                                 | 🕻 ePay 🤤 Girlguiding UK e-le 🗖 Doodle 射 Mentimeter 🧃    | GO Reports 🔲 Trello 🏟 Intranet - Home     | Girlguiding Intranet     »  |
|                                         | updating an RCI entry     executries and updating the RCI on     inaccuracies in the RCI | the behalf of others                                    |                                           |                             |
|                                         | Recorded person details                                                                  |                                                         |                                           |                             |
|                                         | You can update the recorded person's                                                     | details and contact address.                            |                                           |                             |
|                                         | Recorded person reference number                                                         | RP001113                                                |                                           |                             |
|                                         | Name                                                                                     | Lorna Hamilton                                          | Change                                    |                             |
|                                         | Land details<br>You can add or remove land details, ar                                   | nd update, add, or remove associate details relat       | ed to a specific land.                    |                             |
|                                         | Land details 🗢                                                                           | Status                                                  | $\frown$                                  |                             |
|                                         | DMB24355                                                                                 | SUBMITTED<br>19/04/2023                                 | Change Remove                             |                             |
|                                         | Add new land details                                                                     |                                                         |                                           |                             |
|                                         | Return to RCI homepage                                                                   |                                                         |                                           |                             |
|                                         |                                                                                          |                                                         |                                           |                             |
| ₽ Type here to search ,                 | 🦟 H 🧿 🎙 🍓 💽                                                                              | 🕫 🙍 🧕 💼 💷                                               | 🍯 12°C Sunny 🧳                            | へ 🥌 🐿 印) 🦟 ENG 19/04/2023 📲 |

This will then take you to a page which allows you to review and update land details, on this page select 'add another associate'.

| 88 Register of Person × 88 Review and u | pda 🗙 😽 Updati                             | ing an RCI 🤉 🗙 🛛 🍪 Information need                                | 🗙   💟 Dunbartonshire - 🗙                         | Organisation/Lev 🗙 🛛 d | S Finance, property 3 | ×   🛛 Property-How-to    | ×   +                     | - 0                 | ×       |
|-----------------------------------------|--------------------------------------------|--------------------------------------------------------------------|--------------------------------------------------|------------------------|-----------------------|--------------------------|---------------------------|---------------------|---------|
| ← → C ☆ 🔒 rci.ros.gov.uk/ar             | mend-entry/property                        | у                                                                  |                                                  |                        |                       |                          | <b>o</b> r 🖻              | ☆ 🛛 📀               | :       |
| 🚦 GO CRM 🗳 Forms 🚓 Girlguiding Sc       | otland 🛛 👼 Girlguidin<br>This is a new ser | ng 🤣 OSCR 💟 Dropbox 🕫 e<br>vice – your <u>feedback</u> will help i | Pay 🔅 Girlguiding UK e-le 🗖<br>is to improve it. | Doodle Mentimeter      | GO Reports            | Trello 🧔 Intranet - Home | e 🤹 Girlguiding Intranet. |                     | 30<br>• |
|                                         | < <u>Back</u>                              |                                                                    |                                                  |                        |                       |                          |                           |                     | l       |
|                                         | Review                                     | and update la                                                      | and details                                      |                        |                       |                          |                           |                     | 1       |
|                                         | Land detail                                | ls                                                                 |                                                  |                        |                       |                          |                           |                     |         |
|                                         | Title number                               | DME                                                                | 24355                                            |                        |                       | Remove                   |                           |                     |         |
|                                         | Associates                                 |                                                                    |                                                  |                        |                       |                          |                           |                     |         |
|                                         | Each entry mu<br>removed.                  | ust have at least one assoc                                        | iate. If an associate is als                     | the recorded per       | son for the ent       | ry, they cannot be       |                           |                     | 1       |
|                                         | ARN N                                      | ame Contact add                                                    | ress                                             |                        |                       |                          |                           |                     |         |
|                                         | A005022 Lo<br>Ha                           | orna GIRLGUIDIN<br>amilton                                         | IG DUNBARTONSHIRE,                               |                        |                       | <u>Change</u>            |                           |                     |         |
| <                                       | Add another a                              | associate                                                          |                                                  |                        |                       |                          |                           |                     |         |
|                                         |                                            |                                                                    |                                                  |                        |                       |                          |                           | 1000                | Ŧ       |
| P Type here to search                   | Ti II                                      | 🧿 🤾 🤹 😴 🗴                                                          | • 🙍 🙆 📴                                          |                        |                       | 🥑 12°C Sunny             | 🔨 🧰 🛍 ሳ፥) 🌾 ENG           | 16:01<br>19/04/2023 | 4       |

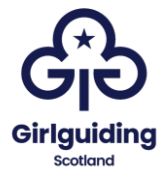

This will take you to the following screen where you should select 'yes'

| 88 Register of Person × 88 Does the associa                            | iai: x 😵 Updating an RCI : x 🛛 🛞 Information need: x 🗍 🔨 Dunbartonshire - x 🛛 🏪 Organisation/Lev: x 🗍 💩 Finance, property: x 🛛 🗞 Property-How-to: x 📔 🕂 | ~ - c                                        | y X  |
|------------------------------------------------------------------------|----------------------------------------------------------------------------------------------------|----------------------------------------------|------|
| ← → C ☆ 🔒 rci.ros.gov.uk/add                                           | -associate/has-arn                                                                                                    | • 🖻 🕁 🗖                                      | C :  |
| <table-cell-rows> GO CRM 💲 Forms 🧔 Girlguiding Scotl</table-cell-rows> | land 📓 Girlguiding 😵 OSCR 🔨 Dropbox 🕫 ePay 🥲 Girlguiding UK e-le 🖸 Doodle 🦼 Mentimeter 🏟 GO Reports 🚺 Trello 🦚 Intranet - Home 🏟 Girlg                  | uiding Intranet                              | 30   |
|                                                                        | Register of persons holding a controlled interperson line or guide Logout                                                                               |                                              | Î    |
| 1                                                                      | This is a new service – your feedback will help us to improve it.                                                                                       |                                              | - 1  |
| <                                                                      | < Back                                                                                                    |                                              | - 1  |
| 1                                                                      | Does the associate have an associate<br>reference number (ARN)?                                                                                         |                                              |      |
| l<br>r                                                                 | If the associate has been added to the register before, use the provided<br>reference number.                                                           |                                              |      |
| (                                                                      | Yes                                                                                                    |                                              | - 1  |
| (                                                                      | ◯ No                                                                                                    |                                              | - 1  |
| 1                                                                      | Continue                                                                                                    |                                              |      |
| Ĺ                                                                      | About Accessibility Cookies Contact us Guidance Privacy Terms and Conditions © Crown copyright 2023                                                     |                                              |      |
| 🛨 🔎 Type here to search 🗸                                              | 📸 🗄 💿 🤾 🏂 🜌 💆 🧶 😑 🖬 💷 🛛 🛛 🍏 🖉 🖉                                                                                                    | (小)) <i>信</i> , ENG <u>16:01</u><br>19/04/20 | 23 😼 |

You can then enter the ARN, and select 'Continue'.

| SRegister of Person 🗙 SR What is the | the asso: 🗴 🛞 Updating an RC : 🗴   🛞 Information need 🗴   💆 Dunbartonshire - 🗴   🚼 Organisation/Lev 🗴   💩 Finance, property 🗴   🛞 Property-How-to 🗴   🕇                                                                                                    | ~ - O ×                                         |
|--------------------------------------|----------------------------------------------------------------------------------------------------|-------------------------------------------------|
| ← → C ☆ @ rci.ros.gov.uk             | k/add-associate/arn-search                                                                                                    | 🕶 🖻 🖈 🖬 📀 :                                     |
| 昔 GO CRM 🟮 Forms 📣 Girlguiding       | ig Scotland 📓 Girlguiding 🔇 OSCR 🔃 Dropbox 💕 ePay 😩 Girlguiding UK e-le 🖬 Doodle 🕌 Mentimeter 🆚 GO Reports 🛄 Trello 🦚 Intranet - Home 🦚 Girlgui                                                                                                    | ding Intranet »                                 |
|                                      | Register of persons holding a controlled interest interest interest interest interest interest in the controlled interest in the control of the control of t |                                                 |
|                                      | This is a new service - your feedback will help us to improve it.                                                                                                    |                                                 |
|                                      | < <u>Back</u>                                                                                                    |                                                 |
|                                      | What is the associate reference number (ARN)?                                                                                                    |                                                 |
|                                      | Associate reference number                                                                                                    |                                                 |
|                                      | For example, A123456                                                                                                    |                                                 |
|                                      | A005023                                                                                                    |                                                 |
|                                      | Continue                                                                                                    |                                                 |
|                                      | About Accessibility Cookies Contact us Guidance Privacy Terms and Conditions © Crown copyright 2023                                                                                                    |                                                 |
| Type here to search                  | - 🐨 🛱 🧕 🤱 🍓 🛃 💆 🥭 😑 🥅 💵 🛛 🧉 12°C Sunny 🔨 🛥 🐿                                                                                                    | 16:02<br>(가) <i>位</i> , ENG <u>19/04/2023</u> 号 |

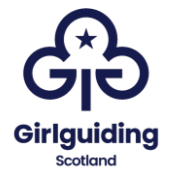

You will be asked to complete some personal information about the associate including their full name and date of birth:

| 8 Register of Person × 8 What are     | the ass: x 🔀 Updating an RCI x   🛞 Information need: x   🔨 Dunbartonshire - x   👯 Organisation/Lev: x   💩 Finance, property: X   🗞 Property-How-to: x   + 🛛 🗸 - 🗖 🗙                                                                                                    |
|---------------------------------------|----------------------------------------------------------------------------------------------------|
| ← → C ☆ 🔒 rci.ros.gov.uk              | /add-associate/enter-details 🛛 🔹 🖻 🔞 🗄                                                                                                    |
| 🚦 GO CRM 💲 Forms 🦚 Girlguiding        | Scotland 📓 Girlguiding 🚱 OSCR 🔨 Dropbox 👦 ePey 🥝 Girlguiding UK e-le 🗖 Doodle 🦼 Mentimeter 🏟 GO Reports 🚺 Trelio 🦚 Intranet - Home 🦚 Girlguiding Intranet »                                                                                                    |
|                                       | Registers a Register of persons holding a controlled interest model interest interest interes |
|                                       | This is a new service – your <u>feedback</u> will help us to improve it.                                                                                                    |
|                                       | < Back                                                                                                    |
|                                       | What are the associate's details?                                                                                                    |
|                                       | First name                                                                                                    |
|                                       | Sarina                                                                                                    |
|                                       | lastaama                                                                                                    |
|                                       | Pohertson                                                                                                    |
|                                       | Kobertson                                                                                                    |
|                                       | Continue                                                                                                    |
|                                       | _                                                                                                    |
|                                       |                                                                                                    |
|                                       | About Accessibility Cookies Contact us Guidance Privacy Terms and Conditions © Crown copyright 2023                                                                                                    |
| P Dype here to search                 |                                                                                                    |
| · · · · · · · · · · · · · · · · · · · |                                                                                                    |
| 8 Register of Person × 8 What is Sa   | urina Ro: 🗙 😵 Updating an RCI - 🗙   🐯 Information need: X   😈 Dunbartonshire - X   🚏 Organisation/Lev: X   🦝 Finance, property: X   🗞 Property-How-to: X   + 🗆                                                                                                    |
| ← → C ☆ 🔒 rci.ros.gov.uk              | /add-associate/associate/enter-date-of-birth 🛛 🕫 🕁 🗖 😗 🗄                                                                                                    |
| GO CRM 🔇 Forms 🚓 Girlguiding          | Scotland 🗟 Girlguiding 🥎 OSCR 🔨 Dropbox 💕 ePay 🕲 Girlguiding UK e-le 🖸 Doodle 🧮 Mentimeter 🚯 GO Reports 🗓 Trello 🚯 Intranet - Home 🦚 Girlguiding Intranet »                                                                                                    |
|                                       | Registers of Scotland Register of persons holding a controlled interest in Tanda angual and a controlled interest in Tanda angual and a control of the Colored Control of Control of Contro |
|                                       | This is a new service – your feedback will help us to improve it.                                                                                                    |
|                                       | < <u>Back</u>                                                                                                    |
|                                       |                                                                                                    |
|                                       | What is Sarina Robertson's date of                                                                                                    |
|                                       | birth?                                                                                                    |
|                                       | For example, 12 11 2007                                                                                                    |
|                                       | Day Month Year                                                                                                    |
|                                       |                                                                                                    |
|                                       | Continue                                                                                                    |
|                                       | Date of birth not known                                                                                                    |
|                                       |                                                                                                    |
|                                       | About Accessibility Cookies Contact us Guidance Privacy Terms and Conditions © Crown copyright 2023                                                                                                    |
|                                       |                                                                                                    |

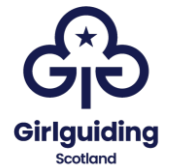

You will then be asked to enter when their association began. This would be the date that the second person took over their role.

For example: if a county commissioner took over on 1 March 2023 and the treasurer joined on 1 May 2023, their association started on 1 May 2023.

| 88 Register of Person × 89 When did t                            | the ass: x 😵 Updating an RCI : x   😵 Information nee: x   🙂 Dunbartonshire - x   🚏 Organisation/Lev : x   🚳 Finance, property - X   🗞 Property-How-to : x   + 🛛 🗸 🗖 | ×  |
|------------------------------------------------------------------|----------------------------------------------------------------------------------------------------|----|
| ← → C ☆ 🔒 rci.ros.gov.uk/                                        | /add-associate/enter-association-start-date 🛛 🗢 🖈 🗖 🧕                                                                                                    | :  |
| <table-cell-rows> GO CRM 🔇 Forms 🚯 Girlguiding</table-cell-rows> | Scotland 📓 Girlguiding 🔕 OSCR 🔃 Dropbox 🥵 ePay 🥹 Girlguiding UK e-le 🖬 Doodle 🕌 Mentimeter 🏟 GO Reports 🛄 Trello 🦚 Intranet - Home 🦚 Girlguiding Intranet           | 30 |
|                                                                  | Registers of Scotland Register of persons holding a controlled interest in fland Logout                                                                             | ĺ  |
|                                                                  | This is a new service – your <u>feedback</u> will help us to improve it.                                                                                            |    |
|                                                                  | < <u>Back</u>                                                                                                    |    |
|                                                                  | When did the association between<br>Lorna Hamilton and Sarina Robertson<br>start for this land?                                                                     |    |
|                                                                  | For example, 11 2007                                                                                                    |    |
|                                                                  | Month Year                                                                                                    |    |
|                                                                  | 01 2023                                                                                                    |    |
|                                                                  | Continue                                                                                                    |    |
|                                                                  | Date of association not known                                                                                                    |    |
|                                                                  | About Accessibility Cookies Contactus Guidance Privacy Terms and Conditions © Crown copyright 2023                                                                  |    |
| Type here to search                                              | ाहिए 🕂 🕂 🧕 🥵 🐖 🚈 🕖 😑 🔲 💵 🧳 🍎 🚺 🚺 👘 👘 👘 👘 👘 👘 👘 👘 👘 👘 👘 👘 👘                                                                                                    | •  |

You will then be asked to add the associate's address using postcode look up:

| 8 Register of Person 🗙 88 What is the                              | cont: x 🛞 Updating an RCI : x   🛞 Information nee: x   🕎 Durbartonshire : x   👬 Organisation/Lei: x   💩 Finance, property : X   🗞 Property-How-to: x   +                                                                                                    |
|--------------------------------------------------------------------|----------------------------------------------------------------------------------------------------|
| ← → C ☆ 🔒 rci.ros.gov.uk/a                                         | add-associate/lind-address 🛛 🗢 🖻 😫                                                                                                    |
| <table-cell-rows> GO CRM 🔇 Forms 🚯 Girlguiding S</table-cell-rows> | ccotland 📓 Girlguiding 📀 OSCR 🔢 Dropbox 🥵 ePay 🥹 Girlguiding UK e-le 🖬 Doodle 🦼 Mentimeter 🏟 GO Reports 🛄 Trello 🏟 Intranet - Home 🏟 Girlguiding Intranet »                                                                                                    |
|                                                                    | Registers of Scotland Register of persons holding a controlled interest interest int |
|                                                                    | This is a new service – your <u>feedback</u> will help us to improve it.                                                                                                    |
|                                                                    | < <u>Back</u>                                                                                                    |
|                                                                    | What is the contact address for Sarina<br>Robertson?                                                                                                    |
|                                                                    | The contact address will appear on the register.                                                                                                    |
|                                                                    | Postcode                                                                                                    |
|                                                                    |                                                                                                    |
|                                                                    | Find address                                                                                                    |
|                                                                    | Enter address manually                                                                                                    |
|                                                                    | Address is outside UK                                                                                                    |
|                                                                    |                                                                                                    |
|                                                                    | About Accessibility Cookies Contact us Guidance Privacy Terms and Conditions © Crown copyright 2023                                                                                                    |
| 🛨 🔎 Type here to search                                            | 🧊 🔆 日 🧿 🦹 🤹 🛂 🗷 🖉 鱼 😑 🔝 🔳 🧉 🍯 12°C Sunny へ 🛎 🐿 40) & ENG 1603<br>19/04/2023 長                                                                                                    |

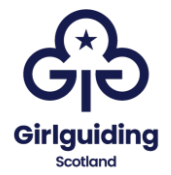

Then select the correct address from the list:

| 8 Register of Person × 8 What is the co | anti: x 😵 Updating an RC : x   😵 Information nee:: x   🕎 Dunbartonshire : x   🚼 Organisation/Le: x   🐼 Finance, property: X   🗞 Property-How-to: x   + 🛛                                                                                                    |
|-----------------------------------------|----------------------------------------------------------------------------------------------------|
| ← → C ☆ 🔒 rci.ros.gov.uk/ad             | d-associate/choose-address 🛛 🖝 🖻 🛧 🗖 🔞 🗄                                                                                                    |
| 🚦 GO CRM 🔹 Forms 🚓 Girlguiding Sco      | xitand 📓 Girlgulding 🤣 OSCR 🔯 Dropbox 💕 ePay 🔒 Girlgulding UK e-le 🗖 Doodle 🕌 Mentimeter 🦚 GO Reports 🗓 Tirelio 🦚 Intranet - Home 🦚 Girlgulding Intranet                                                                                                    |
|                                         | Registers of persons holding a controlled interperturbing and the second second |
|                                         | This is a new service – your <u>feedback</u> will help us to improve it.                                                                                                    |
|                                         | / Bark                                                                                                    |
|                                         |                                                                                                    |
|                                         | What is the contact address for Sarina<br>Robertson?<br>Postcode                                                                                                    |
|                                         | <u>Change</u>                                                                                                    |
|                                         | Select an address                                                                                                    |
|                                         | ~ ·                                                                                                    |
|                                         | Lean't find the address in the list                                                                                                    |
|                                         |                                                                                                    |
|                                         | Continue                                                                                                    |
| F Sype here to search                   | 🌃 🚱 🕂 💆 📲 💆 🕗 🚍 🔳 🖉 🧶 👘 👘                                                                                                    |

When the screen asks you to confirm the contact address, add in the name of the county **(in the format: Girlguiding Dumbartonshire)** into the organisation name.

| 88 Register of Person × 88 What is the cont | 🗴 🛞 Updating an RCI : x   🛞 Information need: x   💟 Dunbartonthire - x   🚼 Organisation/Lev x   🕭 Finance, property X   🔗 Property-How-to: x   +      |
|---------------------------------------------|----------------------------------------------------------------------------------------------------|
| ← → C ☆ 🔒 rci.ros.gov.uk/add-               | associate/associate/enter-manual-address 🛛 🖝 🖻 🛧 🔲 🔞 🗄                                                                                                |
| 🚦 GO CRM 🔇 Forms 🦚 Girlguiding Scotla       | nd 📓 Girlguiding 🤣 OSCR 👿 Dropbox 😰 ePay 😮 Girlguiding UK e-le 🗖 Doodle 🦼 Mentimeter 🏟 GO Reports 🚺 Trello 🦚 Intranet - Home 🦚 Girlguiding Intranet » |
| Т                                           | his is a new service – your <u>feedback</u> will help us to improve it.                                                                               |
| <                                           | Back                                                                                                    |
|                                             |                                                                                                    |
| ١                                           | What is the contact address for Sarina                                                                                                    |
| F                                           | Robertson?                                                                                                    |
| ·                                           | 'he contact address will annear on the register                                                                                                    |
|                                             |                                                                                                    |
|                                             |                                                                                                    |
|                                             |                                                                                                    |
| A                                           | ddress line 1                                                                                                    |
|                                             |                                                                                                    |
| -                                           |                                                                                                    |
| A                                           | ddress line 2 (optional)                                                                                                    |
|                                             |                                                                                                    |
| т                                           | own or city                                                                                                    |
| Γ                                           |                                                                                                    |
|                                             |                                                                                                    |
| P                                           | tostcode                                                                                                    |
|                                             |                                                                                                    |
| 🗜 🔎 Type here to search                     | 🐨 मि 🧿 🥀 🍓 🌄 🚈 🚈 🔌 👄 🛄 🔳 🛛 🥥 🍏 12°C Sunny 🔨 🛥 1604 🖏 1904/2023 🖏                                                                                      |

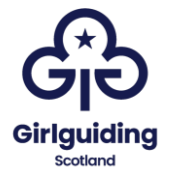

You will then be asked to confirm that the associate has verified that the information supplied:

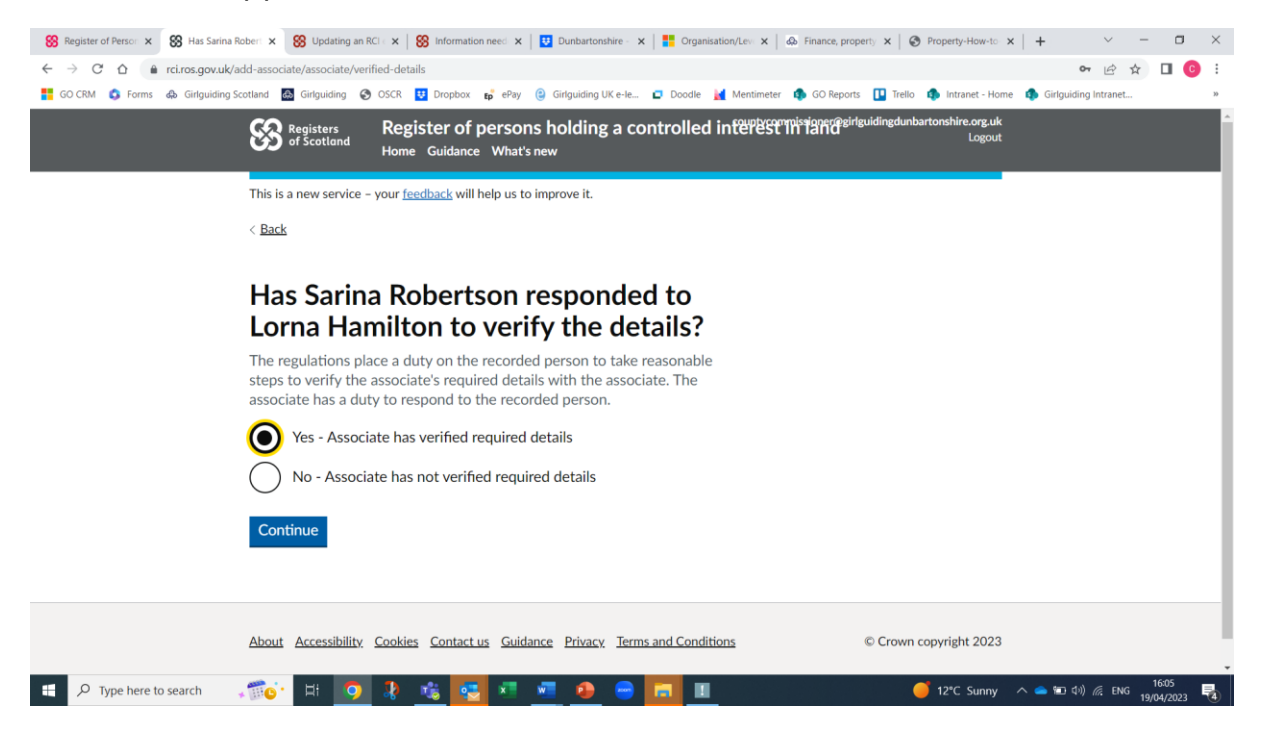

The next screen will show a summary of the information entered which you should check.

| 8 Register of Person × 8 Check and a | dd as 🗙 😵 Updating an RCI 🛛 🗙 🛛 😵 Inform | ation need 🗴 📔 Dunbartonshire - 🗴 📔 Organisation/Lev 🗴 🛛 💩 Finance, prope | rty 🗙   🚱 Property-How-to 🗙 | (   + · · · · · · · · · · · · · · · · · · | ×  |
|--------------------------------------|------------------------------------------|---------------------------------------------------------------------------|-----------------------------|-------------------------------------------|----|
| ← → C ☆ 🔒 rci.ros.gov.uk/a           | dd-associate/associate/summary           |                                                                           |                             | ⊶ 🖻 ✿ 🔲 📀                                 | :  |
| 🚦 GO CRM 🔇 Forms 📣 Girlguiding Se    | cotland 💩 Girlguiding 🌍 OSCR 👯 Dropbo    | x 😝 ePay 🤮 Girlguiding UK e-le 🗖 Doodle 🧮 Mentimeter 🏟 GO Reports         | 🚺 Trello 🤹 Intranet - Home  | <ul> <li>Girlguiding Intranet</li> </ul>  | 30 |
|                                      | Review and update the associate          | details before submission.                                                |                             |                                           | ^  |
|                                      | Associate reference number<br>(ARN)      | A005023                                                                   | <u>Change</u>               |                                           |    |
|                                      | Description                              | Individual                                                                |                             |                                           |    |
|                                      | Name                                     | Sarina Robertson                                                          | Change                      |                                           |    |
|                                      | Date of birth                            |                                                                           | <u>Change</u>               |                                           |    |
|                                      | Date of association                      |                                                                           | <u>Change</u>               |                                           | 1  |
|                                      | Contact address                          |                                                                           | <u>Change</u>               |                                           | 1  |
|                                      | Associate details verified               | Yes - Associate has verified required details                             | Change                      |                                           |    |
|                                      | Add another associate                    |                                                                           |                             |                                           |    |
|                                      | Subint                                   |                                                                           |                             |                                           |    |
| Type here to search                  | 🦚 i 🧿 🤱 😘 🗴                              | S 💶 👲 😑 🗖 💵                                                               | 🥑 12°C Sunny                | へ 👄 🗊 ゆり) 🥂 ENG 19/04/2023                | 4  |

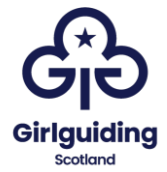

#### To add an associate who is not already registered

Start the process as with the previous example but when asked whether the associated has an ARN select 'No' (this process will assign an ARN).

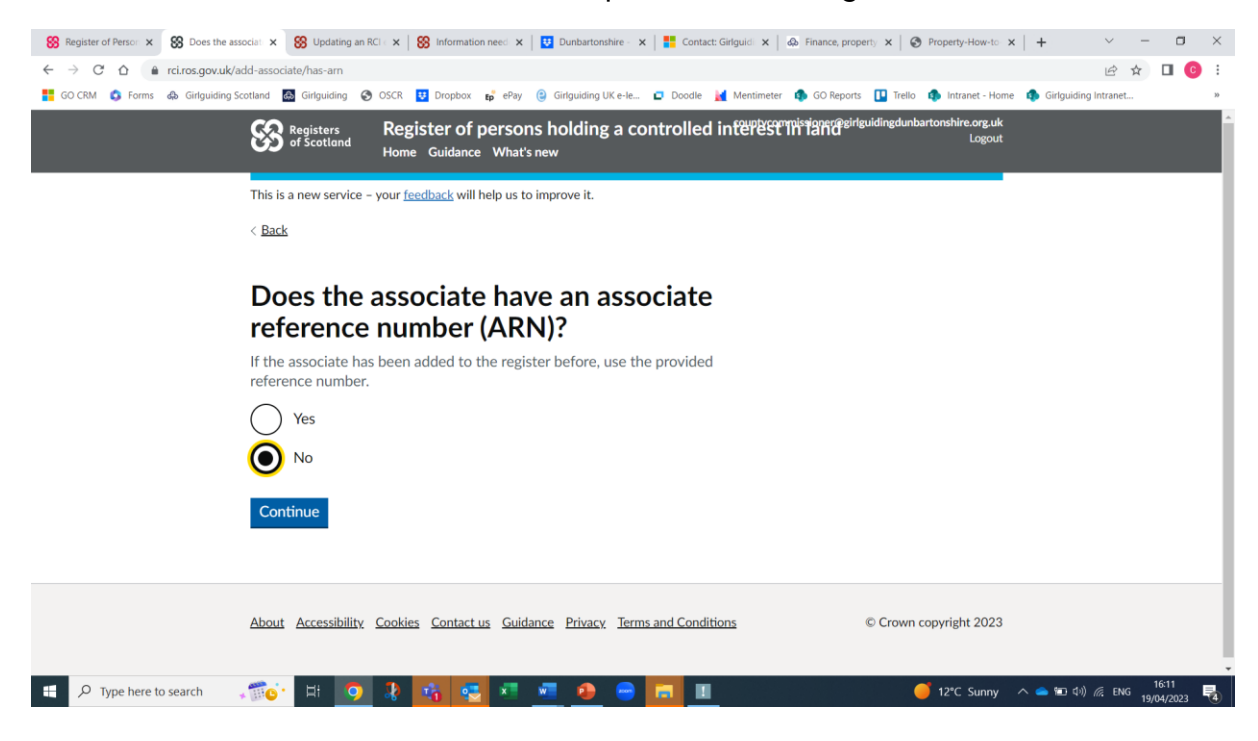

For guiding properties, the associate will always be an individual:

| 88 Register of Perso: × 88 Which descrit                                                                       | bes i x 🛞 Updating an RCi i x 🛞 Information need x 📴 Dunbartonshire · x 📑 Contact: Girlguid x 💩 Finance, property X 🚳 Property-How-to x +                                                                                                    |
|----------------------------------------------------------------------------------------------------|----------------------------------------------------------------------------------------------------|
| ← → C ☆ @ rci.ros.gov.uk/ac                                                                                    | id-æsociate/associate/spee 🗠 🖈 🗖 😗 🗄                                                                                                    |
| 🚦 GO CRM 🔕 Forms 📣 Girlguiding Sc                                                                              | otland 🔤 Girlguiding 📀 OSCR 👿 Dropbox 📭 ePay 🤤 Girlguiding UK e-le 🗖 Doodle 🕌 Mentimeter 🏚 GO Reports 🛄 Trello 🏚 Intranet - Home 🏟 Girlguiding Intranet 🛸                                                                                                    |
|                                                                                                    | Registers of scotland Register of persons holding a controlled interest interest int |
|                                                                                                    | This is a new service – your <u>feedback</u> will help us to improve it.                                                                                                    |
|                                                                                                    | < Back                                                                                                    |
|                                                                                                    | Which describes the associate?                                                                                                    |
|                                                                                                    | O Individual                                                                                                    |
|                                                                                                    | Organisation                                                                                                    |
|                                                                                                    | Continue                                                                                                    |
|                                                                                                    | About Accessibility Cookies Contact us Guidance Privacy Terms and Conditions © Crown copyright 2023                                                                                                    |
| ب المحمد المحمد المحمد المحمد المحمد المحمد المحمد المحمد المحمد المحمد المحمد المحمد المحمد المحمد المحمد الم | 🐨 🗗 🧿 🧎 🛐 😴 🗷 🔎 😑 🥅 💵 🔶 🍎 👘 👔 🖉                                                                                                    |

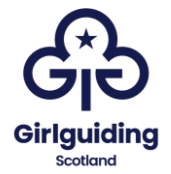

|--|

| 😸 Register of Person 🗙 😸 What are                                | ethe ass: x 🛞 Updating an RCI : x   🛞 Information need: x   🔨 Dunbartonshire - x   👫 Contact: Girlguid: x   💩 Finance, property: x   🗞 Property-How-to: x   🕂 | ~ - O     | $\times$ |
|------------------------------------------------------------------|----------------------------------------------------------------------------------------------------|-----------|----------|
| ← → C ☆ 🏻 rci.ros.gov.uk                                         | k/add-associate/associate/enter-details                                                                                                    | 🖻 🖈 🗖 📀   | :        |
| <table-cell-rows> GO CRM 🔇 Forms 📣 Girlguiding</table-cell-rows> | g Scotland 📓 Girlguiding 🌍 OSCR 😲 Dropbox 醇 ePay 🕲 Girlguiding UK e-le 🖬 Doodle 🕌 Mentimeter 🏟 GO Reports 🛄 Trello 🏟 Intranet - Home 🦚 Girlguiding Ir         | itranet   | 30       |
|                                                                  | Registers of scotland Register of persons holding a controlled interest interest interest interest in the Court Logout Logout                                 |           | Ŷ        |
|                                                                  | This is a new service - your feedback will help us to improve it.                                                                                             |           |          |
|                                                                  | < Back                                                                                                    |           |          |
|                                                                  |                                                                                                    |           |          |
|                                                                  | What are the associate's details?                                                                                                    |           |          |
|                                                                  | First name                                                                                                    |           |          |
|                                                                  | Fiona                                                                                                    |           |          |
|                                                                  | Last name                                                                                                    |           |          |
|                                                                  | Kerr                                                                                                    |           |          |
|                                                                  | Continue                                                                                                    |           |          |
|                                                                  | About Accessibility Cookies Contact us Guidance Privacy Terms and Conditions © Crown copyright 2023                                                           |           | Ţ        |
| Type here to search                                              | - 📷 🖸 🚦 🧐 🐉 🕵 🗷 🛥 🤌 😑 🔂 🔳 🚺 🥥 🥥 🥥 🖓                                                                                                    | ENG 16:13 | -        |

You will also be asked when the association between the registered person and the associate began. This would be the date that the second person took over their role.

For example: if a county commissioner took over on 1 March 2023 and the treasurer joined on 1 May 2023, their association started on 1 May 2023.

| 88 Register of Person × 88 When did | l the asis 🗴 🛞 Updating an RCI : 🗴 🛛 🍪 Information nee: 🗴 🛛 😈 Dunbartonshire - 🗴 🛛 🏪 Contact: Girlguid : 🗙 🖗 Finance, property - 🗙 🗍 🏵 Property-How-to: 🗙 🗍 🛨 - 🗸 - 🗖 - 🗙 |
|-------------------------------------|----------------------------------------------------------------------------------------------------|
| ← → C ☆ 🔒 rci.ros.gov.uk            | x/add-associate/associate/enter-association-start-date 🖻 😭 🖬                                                                                                    |
| 🚦 GO CRM 🔇 Forms 🦚 Girlguiding      | y Scotland 📓 Girlguiding 🚱 OSCR ឫ Dropbox 💕 ePay 🕘 Girlguiding UK e-le 😰 Doodle 🦼 Mentimeter 🏟 GO Reports 🗓 Trelio 🏟 Intranet - Home 🦚 Girlguiding Intranet »             |
|                                     | Registers of Scotland Register of persons holding a controlled interest in tand scotland Logout                                                                           |
|                                     | This is a new service – your <u>feedback</u> will help us to improve it.                                                                                                  |
|                                     | < <u>Back</u>                                                                                                    |
|                                     | When did the association between<br>Lorna Hamilton and Fiona Kerr start for<br>this land?                                                                                 |
|                                     | For example, 11 2007                                                                                                    |
|                                     | Month         Year           04         2021                                                                                                    |
|                                     | Continue                                                                                                    |
|                                     | Date of association not known                                                                                                    |
|                                     | About Accessibility Cookies Contactus Guidance Privacy Terms and Conditions © Crown copyright 2023                                                                        |
| P Type here to search               | - 📬 🔆 🛱 🧿 🦆 😋 🗷 🖷 🔕 😑 🔚 🔳 🛛 🍎 🍎 🍎 🚺 🚺 👘 💆                                                                                                    |

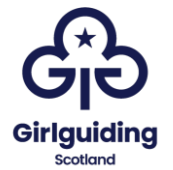

The next step is to complete the associates contact address. This should be a home address, but please add in the name of the county in the organisation name box, in the format 'Girlguiding Dunbartonshire':

| 88 Register of Person × 88 What is the conta | 🗴 😵 Updating an RCi : X   🤮 Information neel X   💆 Durbartonshire - X   👯 Contact: Girliguid: X   💩 Finance, property - X   💩 Property-How-to - X   + |
|----------------------------------------------|----------------------------------------------------------------------------------------------------|
| ← → C ☆ 🔒 rci.ros.gov.uk/add-a               | ssociate/associate/enter-manual-address 🗈 🖄 🖬 🧕 🗄                                                                                                    |
| GO CRM S Forms & Girlguiding Scotlar         | nd 🔤 Girlguiding 📀 OSCR 🔨 Dropbox 📭 ePay 🤤 Girlguiding UK e-le 🖬 Doodle 🥌 Mentimeter 🏚 GO Reports 🕕 Trello 🦚 Intranet - Home 🦚 Girlguiding Intranet » |
|                                              | is is a new service – your <u>teedback</u> will help us to improve it.                                                                                |
| <.                                           | Back                                                                                                    |
| ,                                            | Mart is the sentest address for Fisms                                                                                                    |
| V                                            | vhat is the contact address for Fiona                                                                                                    |
| ۲<br>۲                                       | (err?                                                                                                    |
| TI                                           | ne contact address will appear on the register.                                                                                                    |
| 0                                            | rganisation name (optional)                                                                                                    |
| C                                            | Sirlguiding Dunbartonshire                                                                                                    |
| A                                            | ddress line 1                                                                                                    |
|                                              |                                                                                                    |
| Δ.                                           | Idress line 2 (ontional)                                                                                                    |
| Γ                                            |                                                                                                    |
|                                              |                                                                                                    |
| To                                           | own or city                                                                                                    |
|                                              |                                                                                                    |
| Pr                                           | nstrade                                                                                                    |
|                                              |                                                                                                    |
| F D Type here to search                      | G <sup>-</sup> H: 🧿 🦹 🚮 🚭 🗷 💻 🔊 😑 🔂 II                                                                                                    |

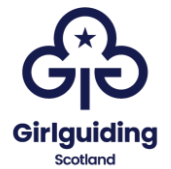

You will then be asked to confirm that the associate has verified the information supplied. Select 'yes' or 'no' as appropriate. If you select no, the associate will be asked to verify the details.

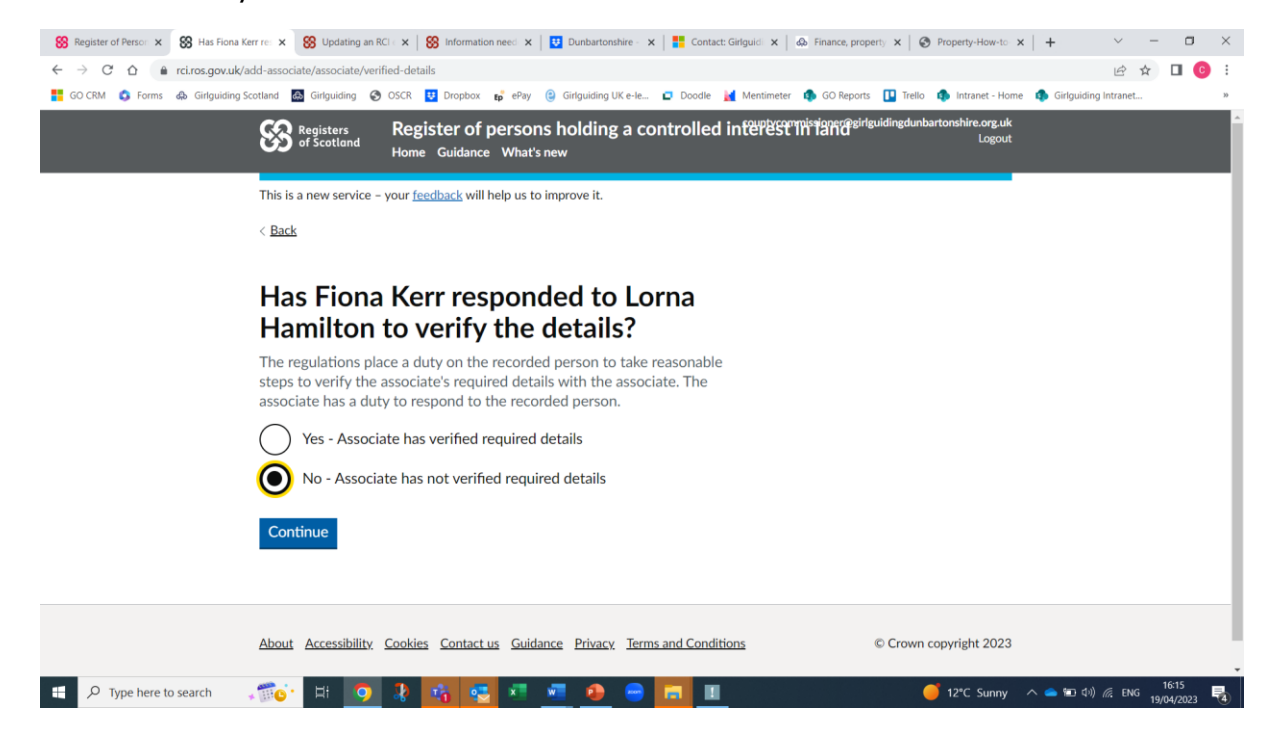

Finally, you will see a screen that confirms the associate information that has been entered, along with the Title number of the property:

| Review                               | w and u                                                        | ıpdate land details                                                                                 |                                                                                |  |
|--------------------------------------|----------------------------------------------------------------|----------------------------------------------------------------------------------------------------|--------------------------------------------------------------------------------|--|
| Title numb                           | er                                                             | DMB24355                                                                                            | Remove                                                                         |  |
| Associate                            | es                                                             |                                                                                                    |                                                                                |  |
| Each entry removed.                  | must have at I                                                 | least one associate. If an associate is also the recorde                                            | ed person for the entry, they cannot be                                        |  |
|                                      |                                                                |                                                                                                    |                                                                                |  |
| ARN                                  | Name                                                           | Contact address                                                                                     |                                                                                |  |
| ARN<br>A005022                       | Name<br>Lorna<br>Hamilton                                      | Contact address                                                                                     | Change                                                                         |  |
| ARN<br>A005022<br>A005023            | Name<br>Lorna<br>Hamilton<br>Sarina<br>Robertson               | Contact address<br>GIRLGUIDING DUNBARTONSHIRE,<br>GIRLGUIDING DUNBARTONSHIRE                        | Change<br>Change Remove                                                        |  |
| ARN<br>A005022<br>A005023<br>A005027 | Name<br>Lorna<br>Hamilton<br>Sarina<br>Robertson<br>Fiona Kerr | Contact address GIRLGUIDING DUNBARTONSHIRE, GIRLGUIDING DUNBARTONSHIRE, GIRLGUIDING DUNBARTONSHIRE, | Change       Change     Remove       Change     Remove       Change     Remove |  |

It may take a few days of the register to update, but once it has you can search for the property to see who the registered people and associates are. The easiest

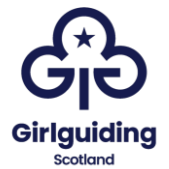

way to do this is to use the title number (if the property has one) or the ARN for one of the associates. This should be done at least annually to ensure that the information is still correct, and if it's not it should be updated with new role holders.

This is what the listing will look like:

| Land details                                                                 |                                                                           |             |
|------------------------------------------------------------------------------|---------------------------------------------------------------------------|-------------|
| Last updated: 19/05/2023                                                     |                                                                           |             |
| Land                                                                         |                                                                           |             |
| To find other recorded persons a                                             | thached to this property search using the property information            |             |
| Land address                                                                 | MILLFAID, CROFTAMIE, GLASGOW G63 0HG                                      | View on map |
| Title number                                                                 | DM824355                                                                  |             |
| Recorded person - owner                                                      | or tenant                                                                 |             |
| Recorded person                                                              | Lorna Hamilton                                                            |             |
| Address                                                                      | GIRLGUIDING DUNBARTONSHIRE,                                               |             |
| Recorded person reference<br>number                                          | RP001113                                                                  |             |
| Owner or long term lease                                                     | Owner                                                                     |             |
| Role                                                                         | Trustee                                                                   |             |
| Category                                                                     | a trustee, or other role in an unincorporated body                        |             |
| Name of unincorporated body                                                  | Girlguiding Dunbartonshire County                                         |             |
| Associates - persons with<br>There are 3 associates for this la<br>Associate | a <b>controlled interest</b><br>nd and recorded person.<br>Lorna Hamilton |             |
| Contactable details                                                          | GIRLGUIDING DUNBARTONSHIRE                                                |             |
| Associate reference number                                                   | A005022                                                                   |             |
| Date of association                                                          | April 2021                                                                |             |
| Associate                                                                    | Sarina Robertson                                                          |             |
| Contactable details                                                          | GIRLGUIDING DUNBARTONSHIRE                                                |             |
| Associate reference number                                                   | A005023                                                                   |             |
| Date of association                                                          | January 2023                                                              |             |
| Associate                                                                    | Fiona Kerr                                                                |             |
| Contactable details                                                          | GIRLGUIDING DUNBARTONSHIRE.                                               |             |
| Associate reference number                                                   | A005027                                                                   |             |
| Date of association                                                          | April 2021                                                                |             |
|                                                                              |                                                                           |             |

Search again